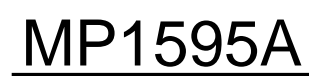

### 40G SDH/SONET Analyzer

(Jitter version)

Copyright © 2005 by ANRITSU CORPORATION The contents of this manual shall not be disclosed in any way or reproduced in any media without the express written permission of Anritsu Corporation.

|                           |                                                           | MBP-1SG060368-03                |
|---------------------------|-----------------------------------------------------------|---------------------------------|
|                           |                                                           |                                 |
| MP159                     | 5A 40G SDH/SONET<br>Quick Start Guide<br>(Jitter Version) | ,<br>Analyzər                   |
|                           | July 25th, 2007 (Version 3.2)                             |                                 |
|                           |                                                           |                                 |
|                           | Anritsu Corporation<br>IP Network Measurement Divisio     | n                               |
| Discover What's Possible™ | 40G Quick Start Guide (Jitter)                            | IP Network Measurement Division |

| Col        | ntents                                                                                                    |                                                      |
|------------|----------------------------------------------------------------------------------------------------|------------------------------------------------------|
| 1)<br>2)   | Configuration Flow<br>i. MP1595A/MP1797A 40/43G Modules<br>Connector Locations and Names<br>Setup Flow             | Slide 3<br>Slides 4-8<br>Slides 9-11                 |
|            | <ul> <li>i. Pre-usage Notes</li> <li>ii. Power-on</li> <li>iii. MX179701B Setup</li> <li>iv. GPIB Setup</li> </ul> | Slides 12-14<br>Slides 15-16<br>Slide 17<br>Slide 18 |
| 3)         | Setting Signal and Interface                                                                                       | Slides 19-22                                         |
| 4)         | Connecting DUT                                                                                                    | Slides 23-29                                         |
| 5)         | Common Settings with MX179701B                                                                                     | Slides 30                                            |
| 6)         | Jitter Measurements                                                                                                | Slides 31-38                                         |
| 7)         | Save/Load Method                                                                                                   | Slide 39                                             |
| $\diamond$ | Appendix                                                                                                    | Slides 40-46                                         |
| Disc       | over What's Possible™<br>40G Quick Start Guide (Jitter)                                                            | IP Network Measurement Division                      |

1

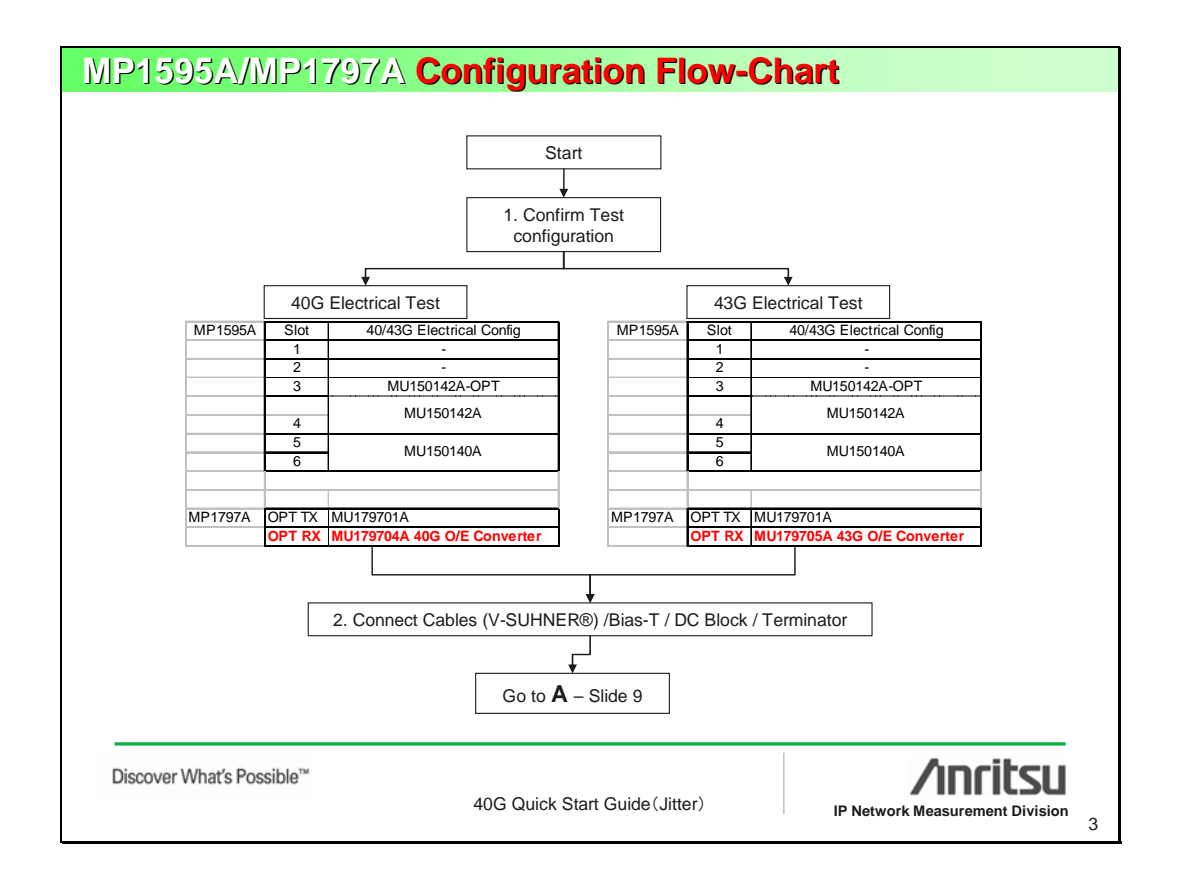

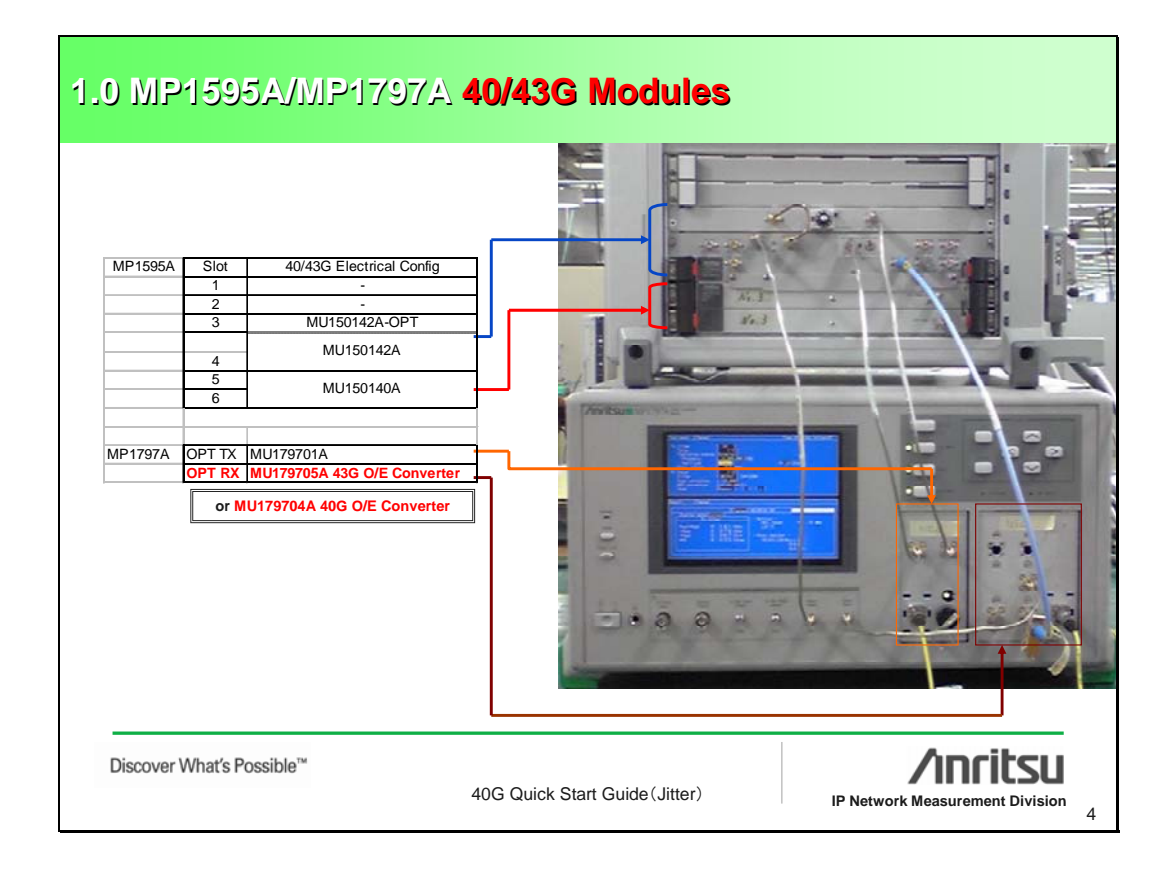

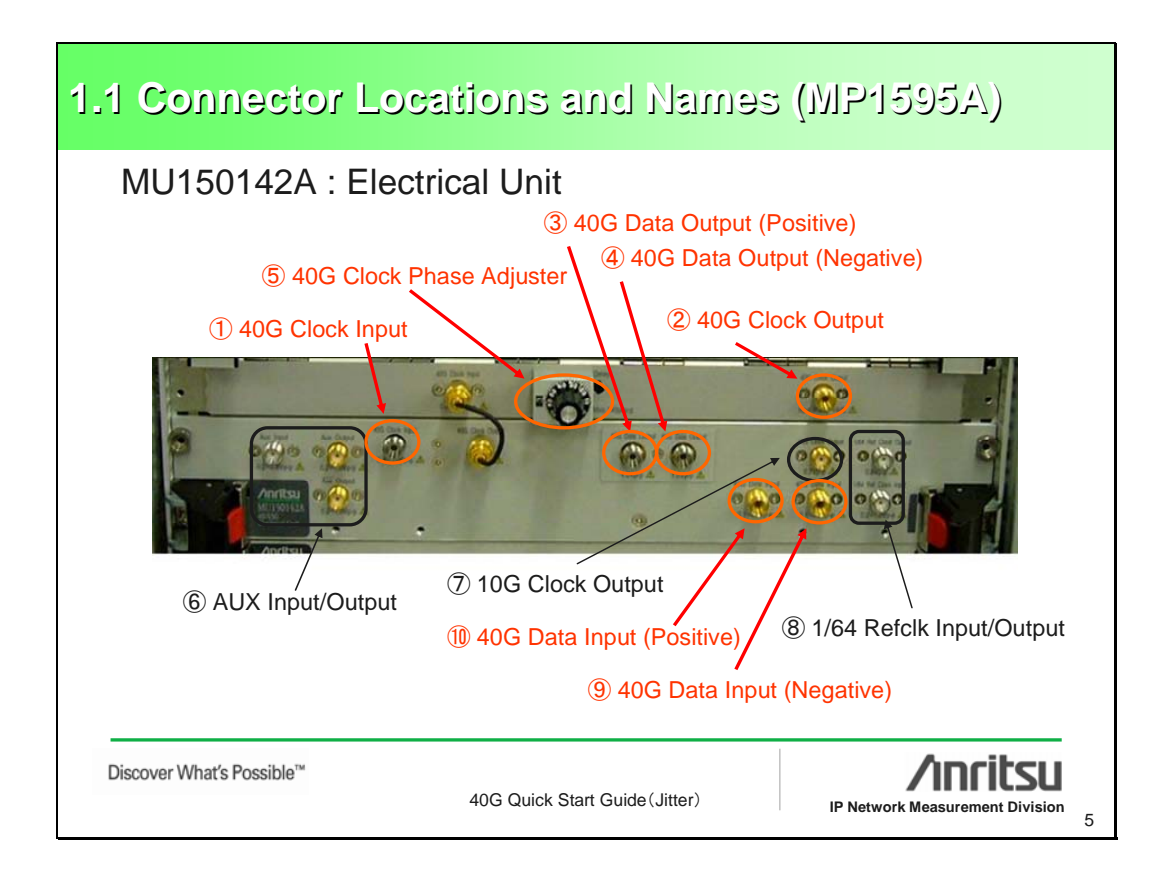

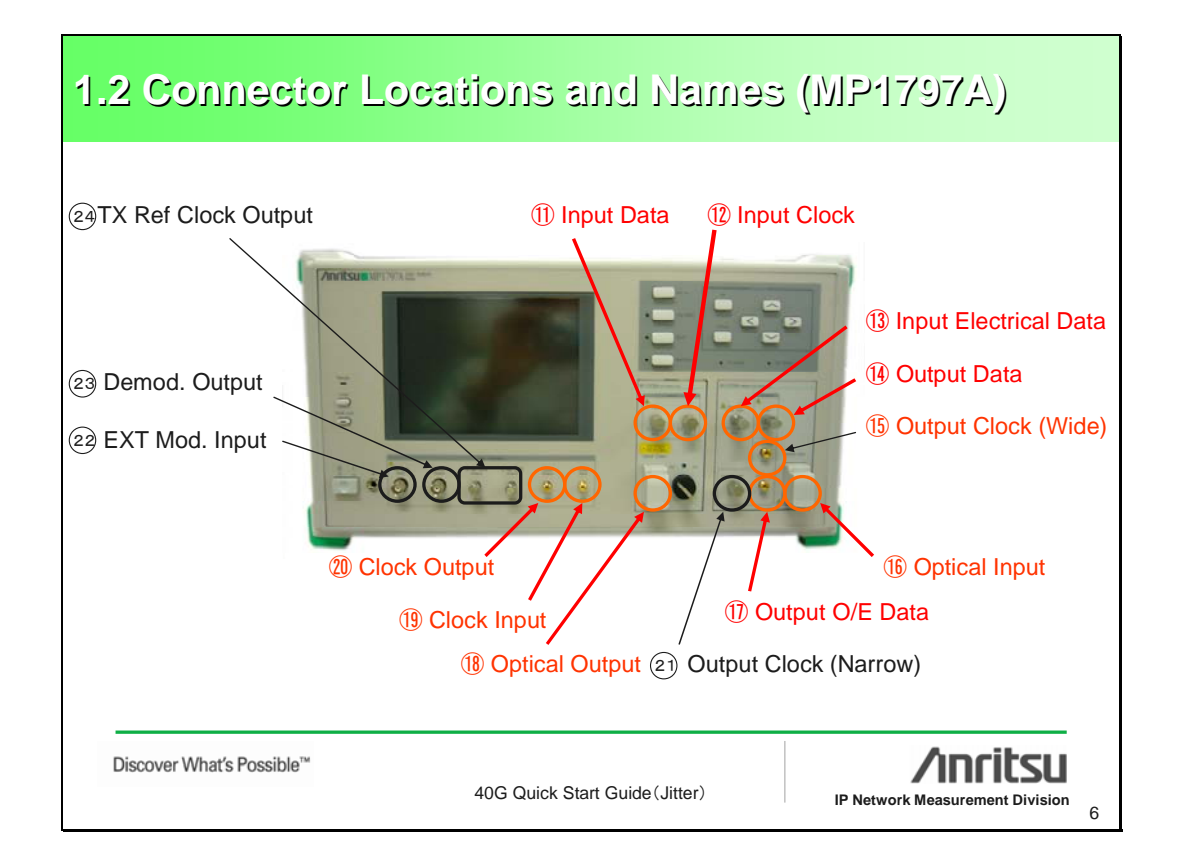

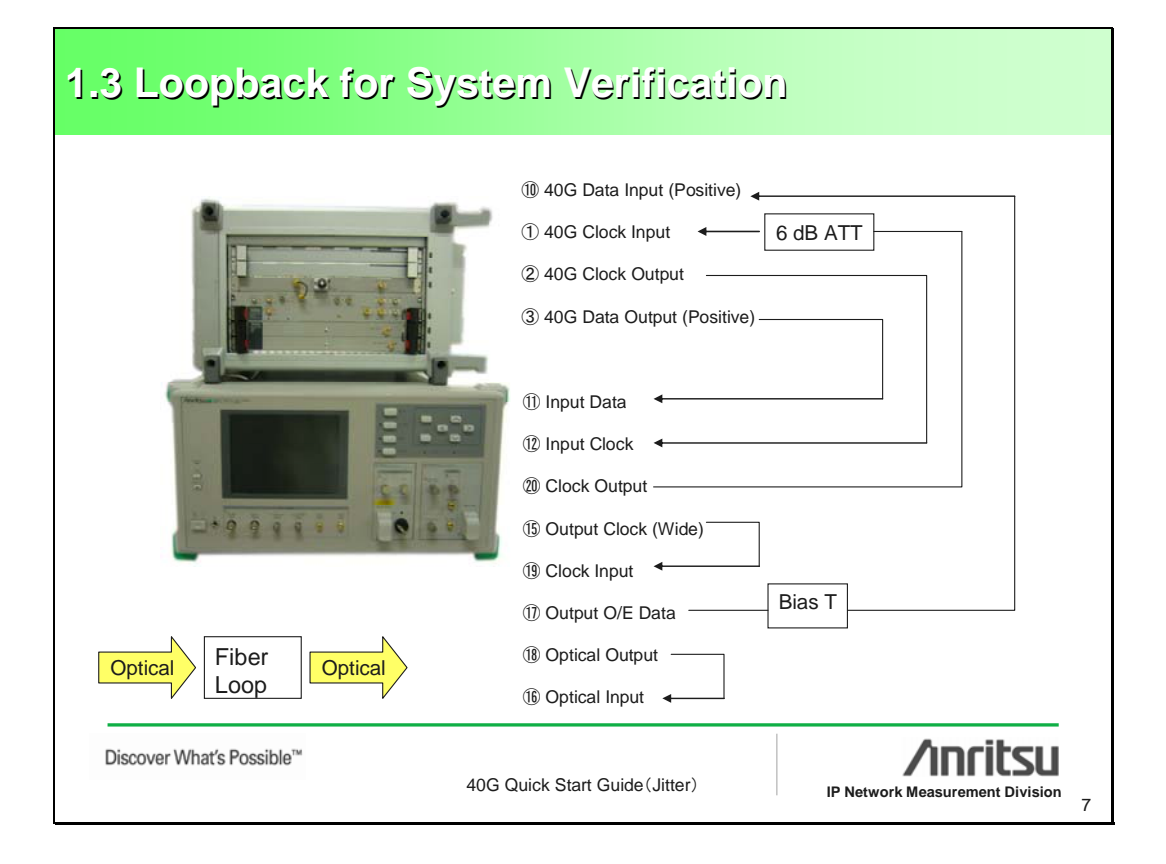

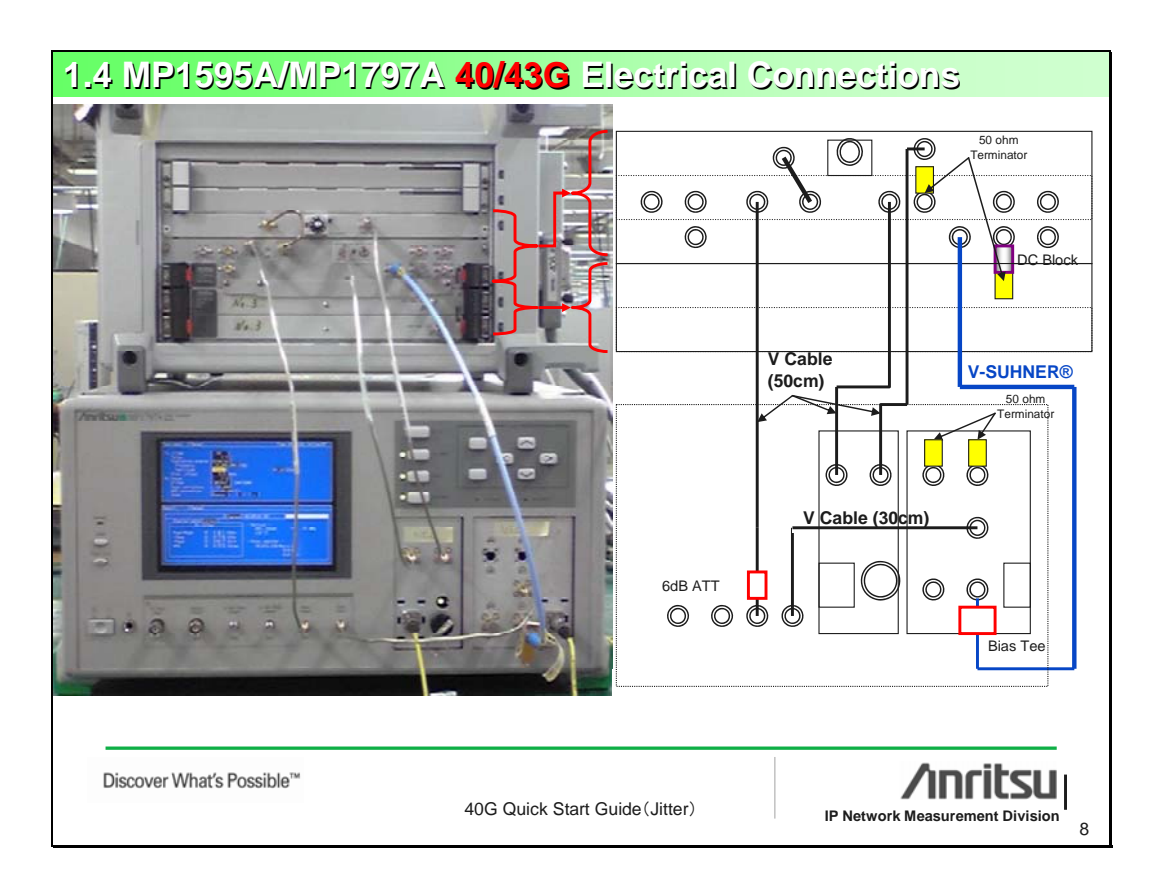

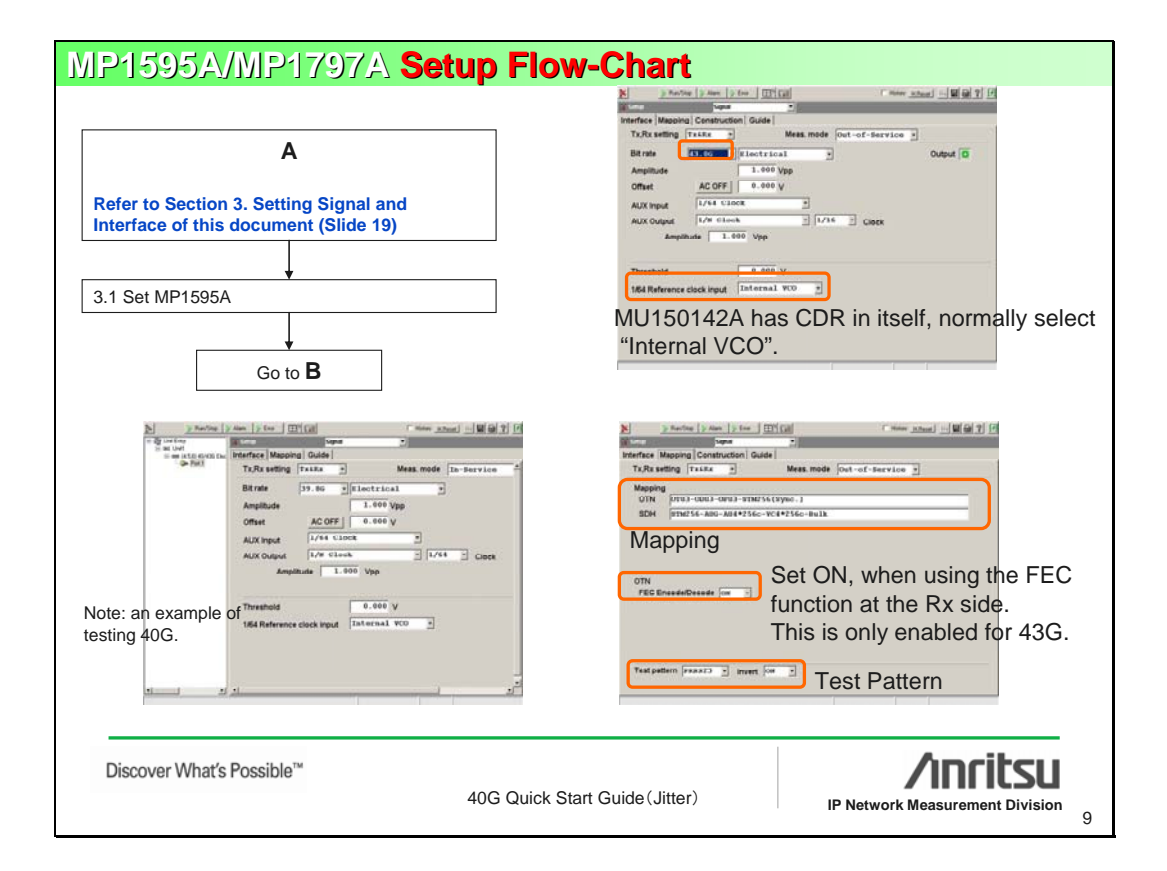

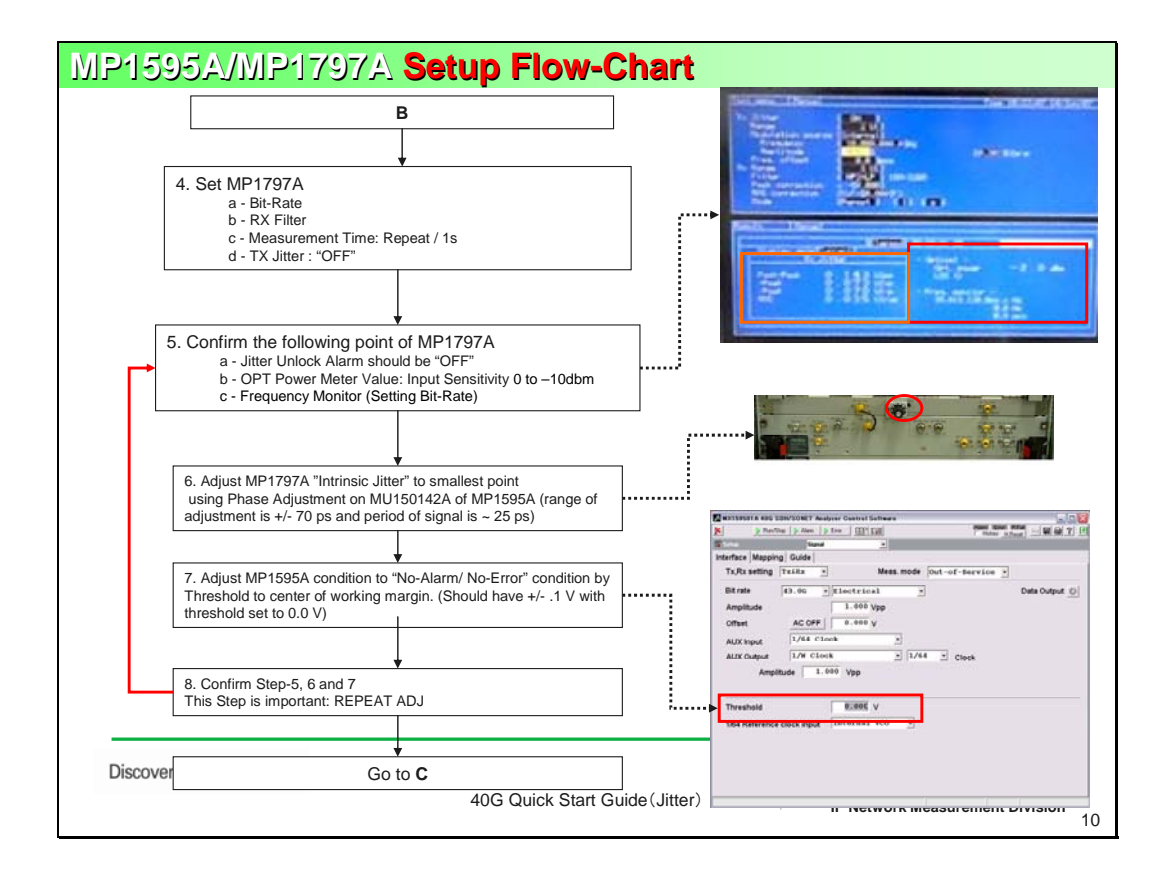

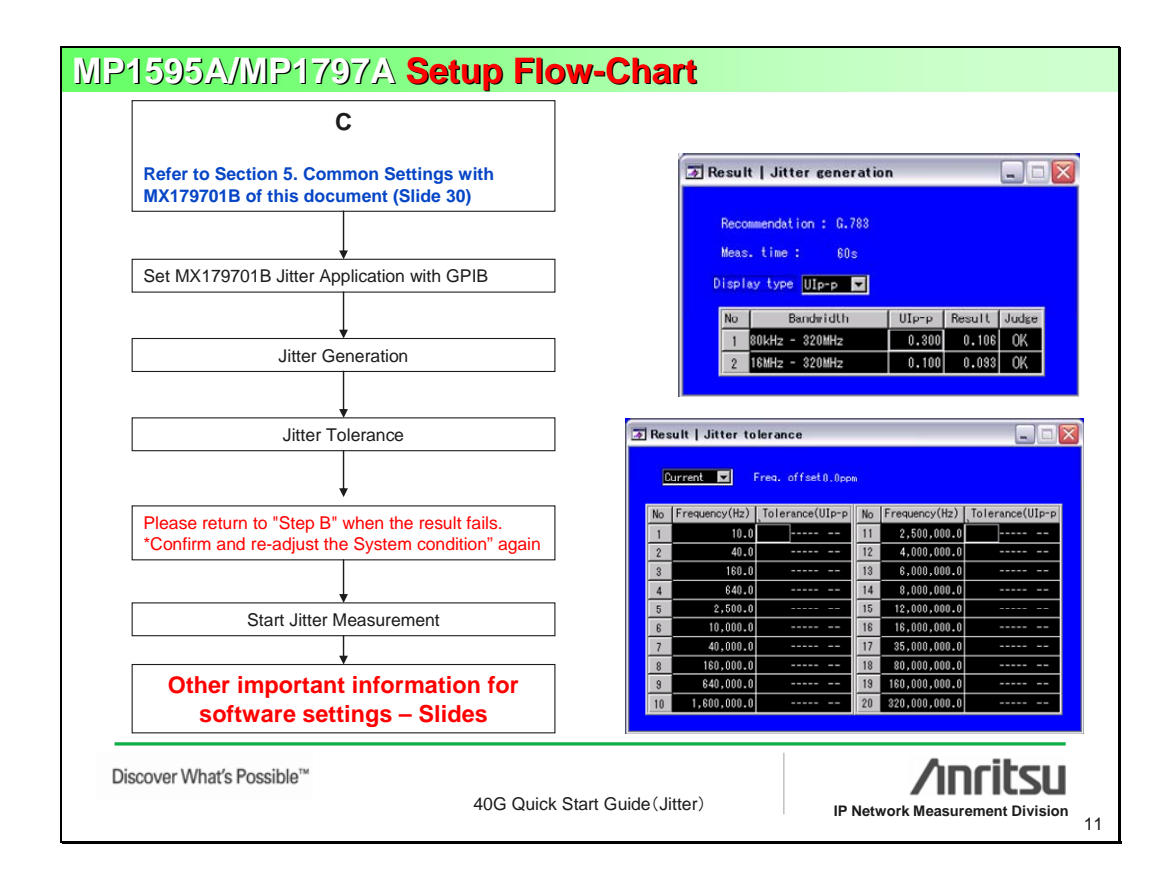

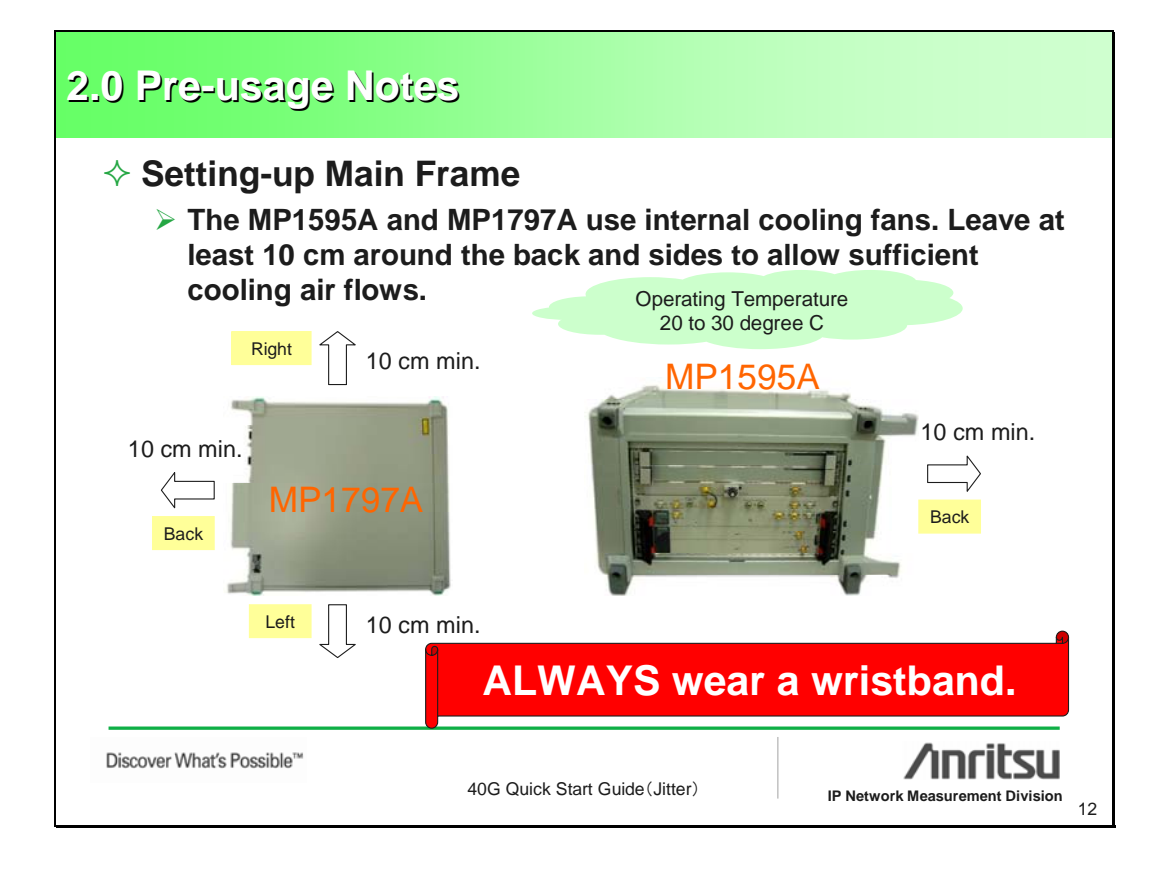

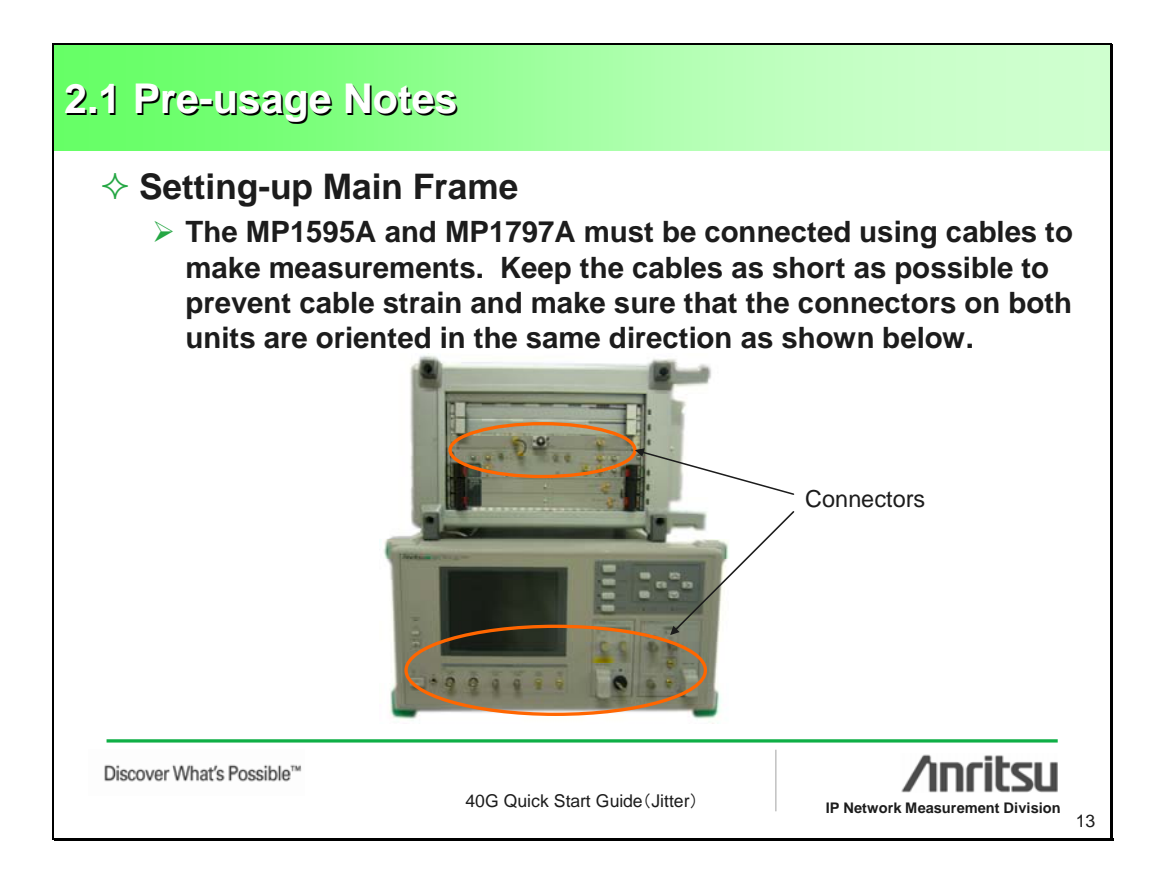

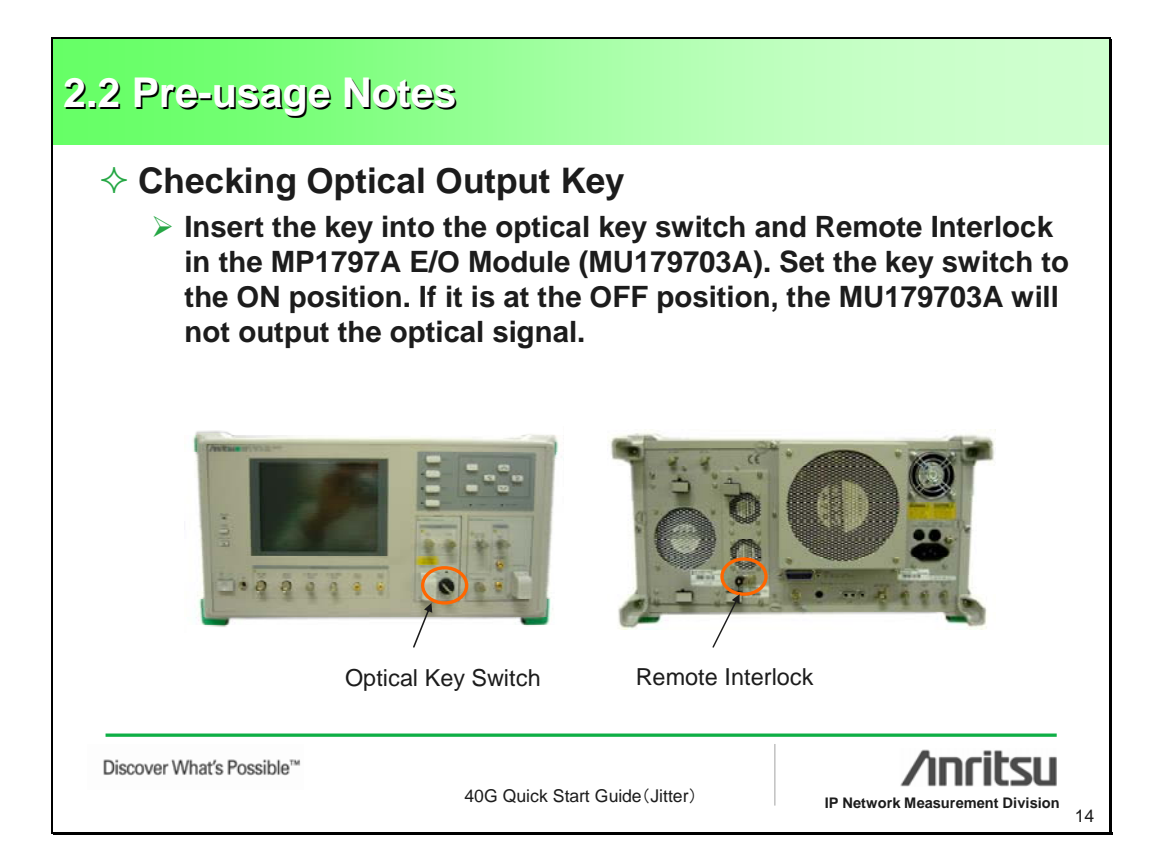

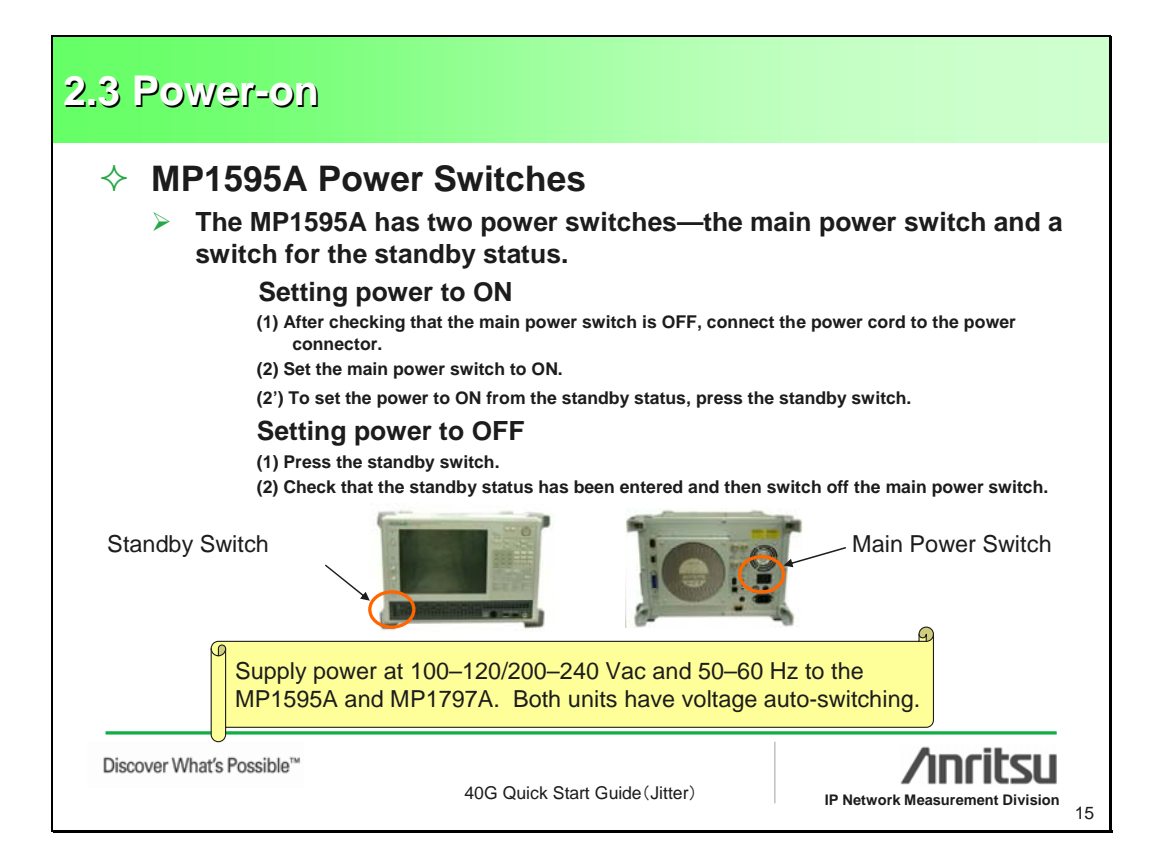

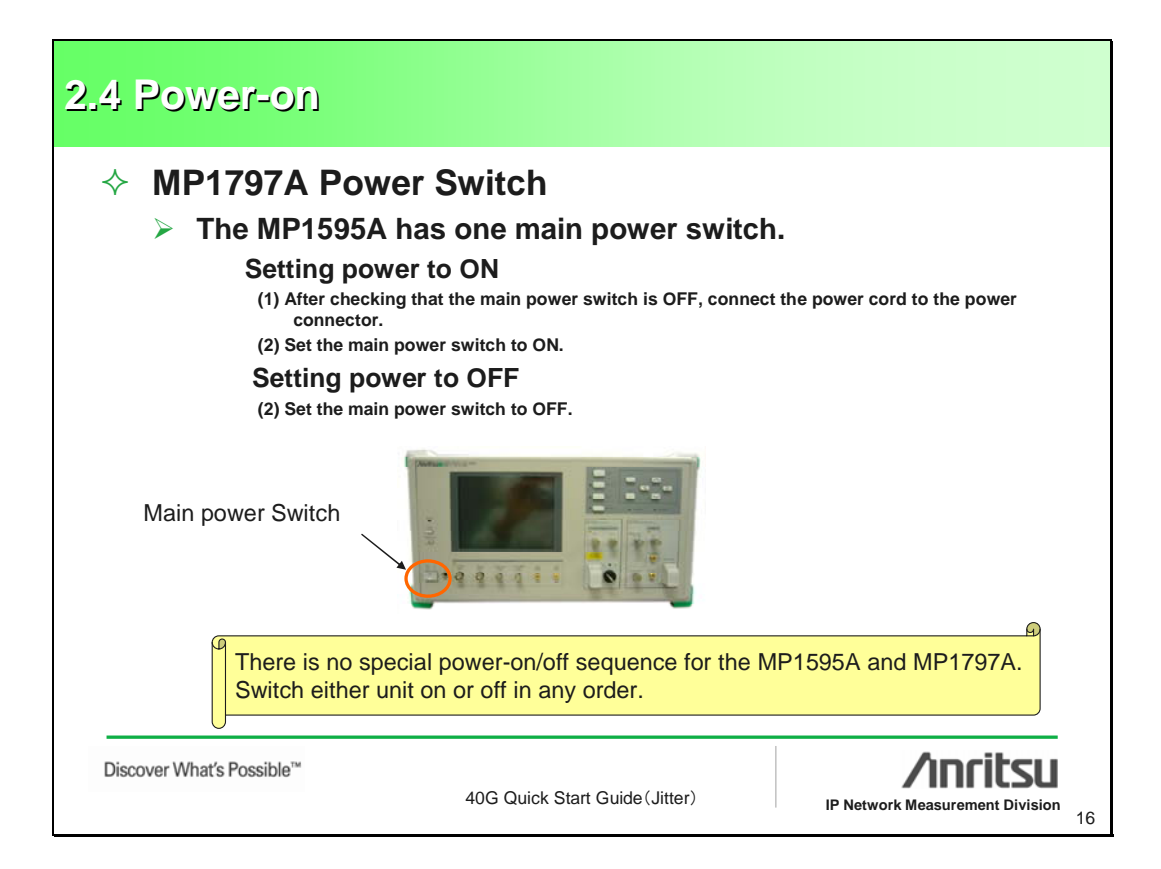

| <ul> <li>Measurement is performed from MX179701B dedicated control</li> <li>(1) Copy the MX179701B folder on the installation</li> <li>(2) Open the copied folder and click the setup.exe</li> <li>(3) Specify the destination for the install files if the reason and click the Finish button.</li> </ul> | om a PC in which th<br>I software is installe<br>CD-ROM to the PC hard disk.<br>file.<br>default path is unsatisfactory for                                                                                                    | 1 <b>e</b><br>ed.                            |
|----------------------------------------------------------------------------------------------------|----------------------------------------------------------------------------------------------------|----------------------------------------------|
| (4) Installation starts automatically and is<br>completed when the following dialog is displayed.                                                                                                    | Beace enter the directory in which to in     MO(792018.     The LaWindows/CVI Run-Time Engine Is     in     in the LaWindows/CVI Run-Time Engine Is     corrogram Files/H0(197018)     LaWindows/CVI Run-Time Engine Orector     Corrogram Files/H0(197018)CVIRE | ctall<br>diready<br>Change<br>otys<br>Change |
| The OS of the PC controller should                                                                                                    | Id be Windows98 or later.                                                                                                    | Cancel                                       |

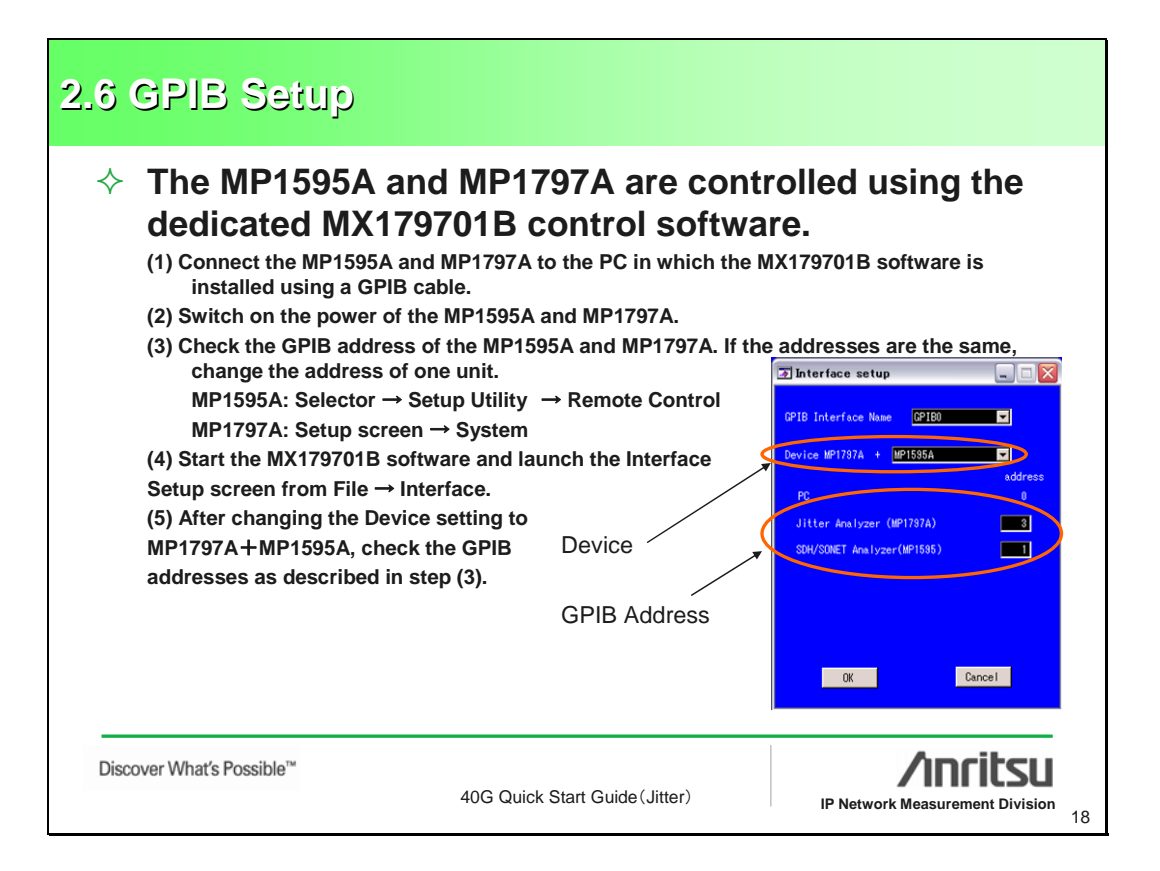

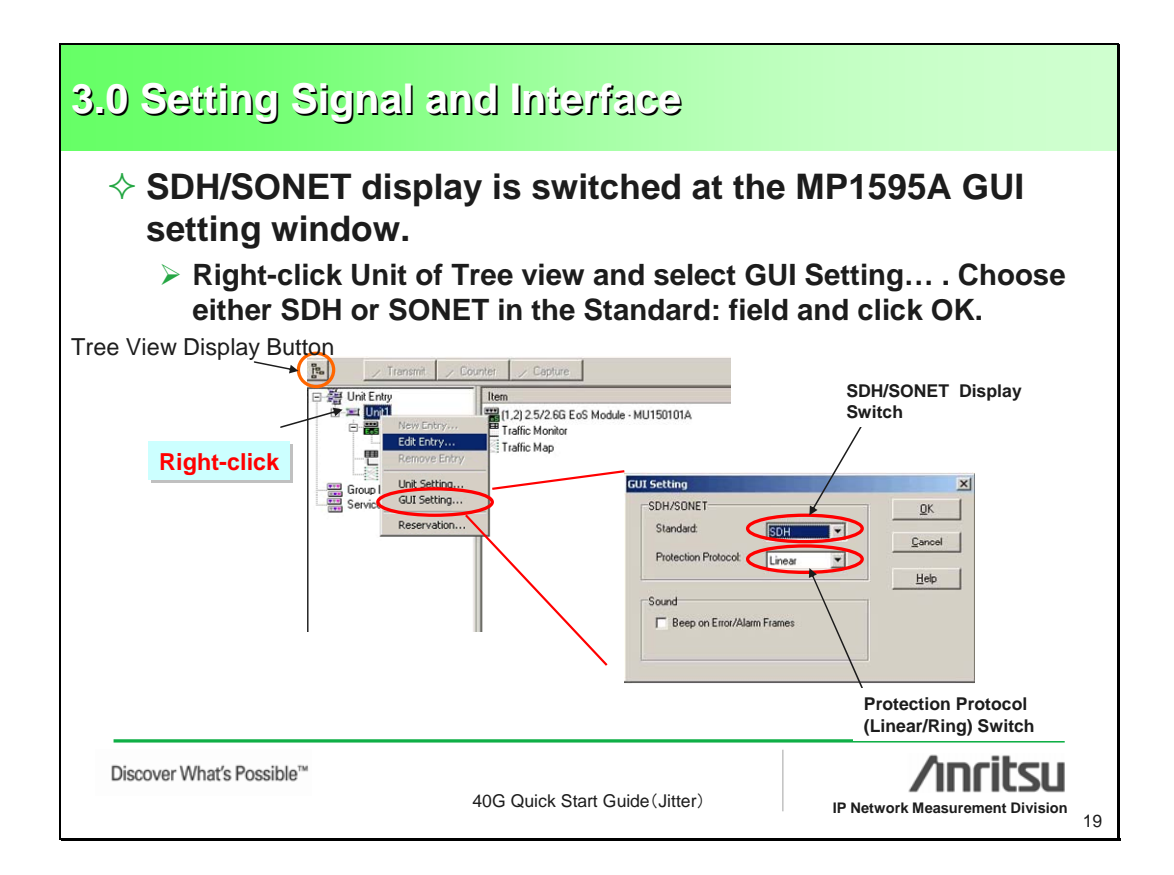

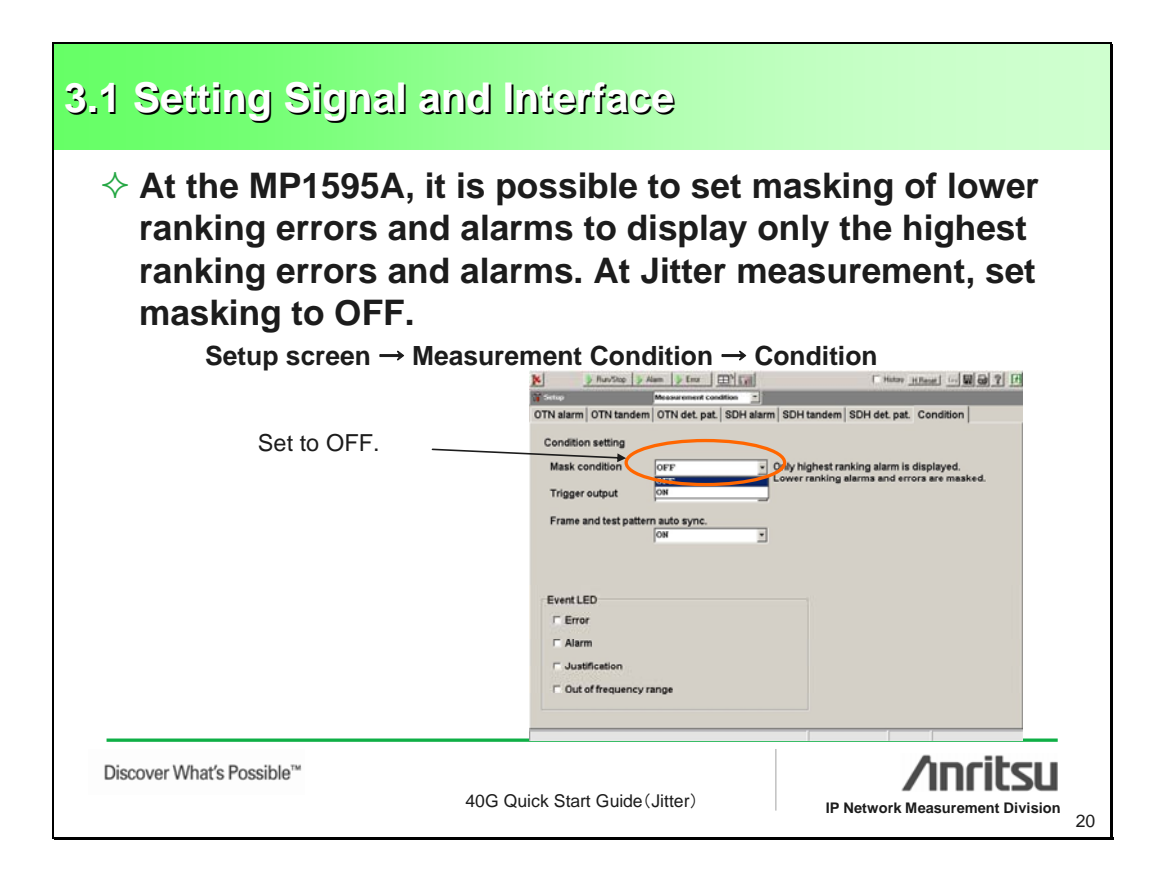

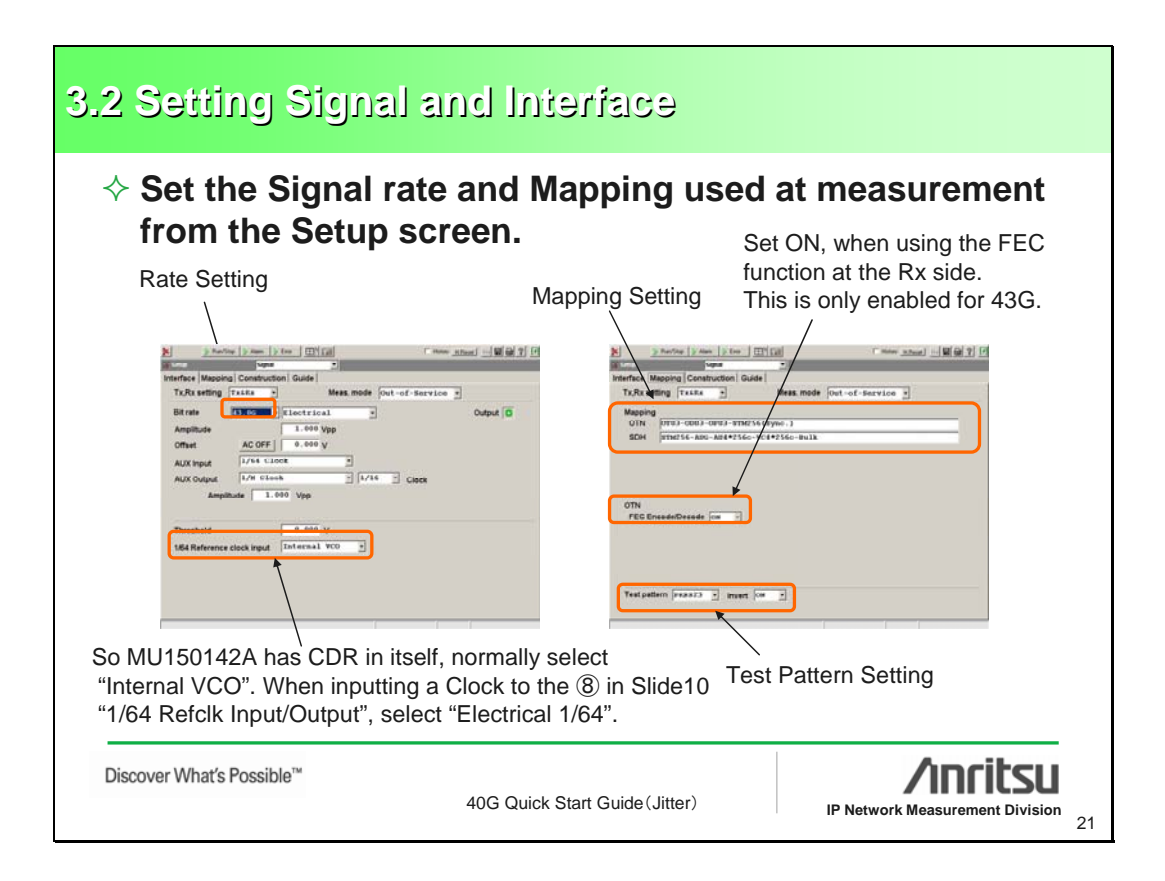

| 3.3 Setting S                                        | bignal and h                                                                                         | nterface                                                                                         |                                                                                                    |
|------------------------------------------------------|----------------------------------------------------------------------------------------------------|--------------------------------------------------------------------------------------------------|----------------------------------------------------------------------------------------------------|
| ♦ About Test > The Test                              | st Pattern Sett<br>Pattern complie                                                                   | ting<br>es with ITU-T O.1                                                                        | 150.                                                                                                 |
|                                                      | Test Pattern                                                                                         | Inverse/Non-<br>inverse                                                                          |                                                                                                    |
|                                                      | PRBS15                                                                                               | Inverse                                                                                          |                                                                                                    |
|                                                      | PRBS23                                                                                               | Inverse                                                                                          |                                                                                                    |
|                                                      | PRBS31                                                                                               | inverse                                                                                          |                                                                                                    |
| When In patterns<br>by 0.150<br>Convers<br>inverse a | vert: OFF is set a<br>are sent. Since<br>), the actually se<br>ely, when Invert<br>and a Positive Pl | at the MP1595A,<br>PRBS15/23/31 a<br>nt pattern is a N<br>: ON is set, the p<br>RBS pattern is s | the above-specified<br>are defined as inverse<br>egative PRBS pattern.<br>pattern is double-<br>ent. |
| <br>Discover What's Possible™                        | 40G Qu                                                                                               | iick Start Guide(Jitter)                                                                         | IP Network Measurement Division                                                                      |

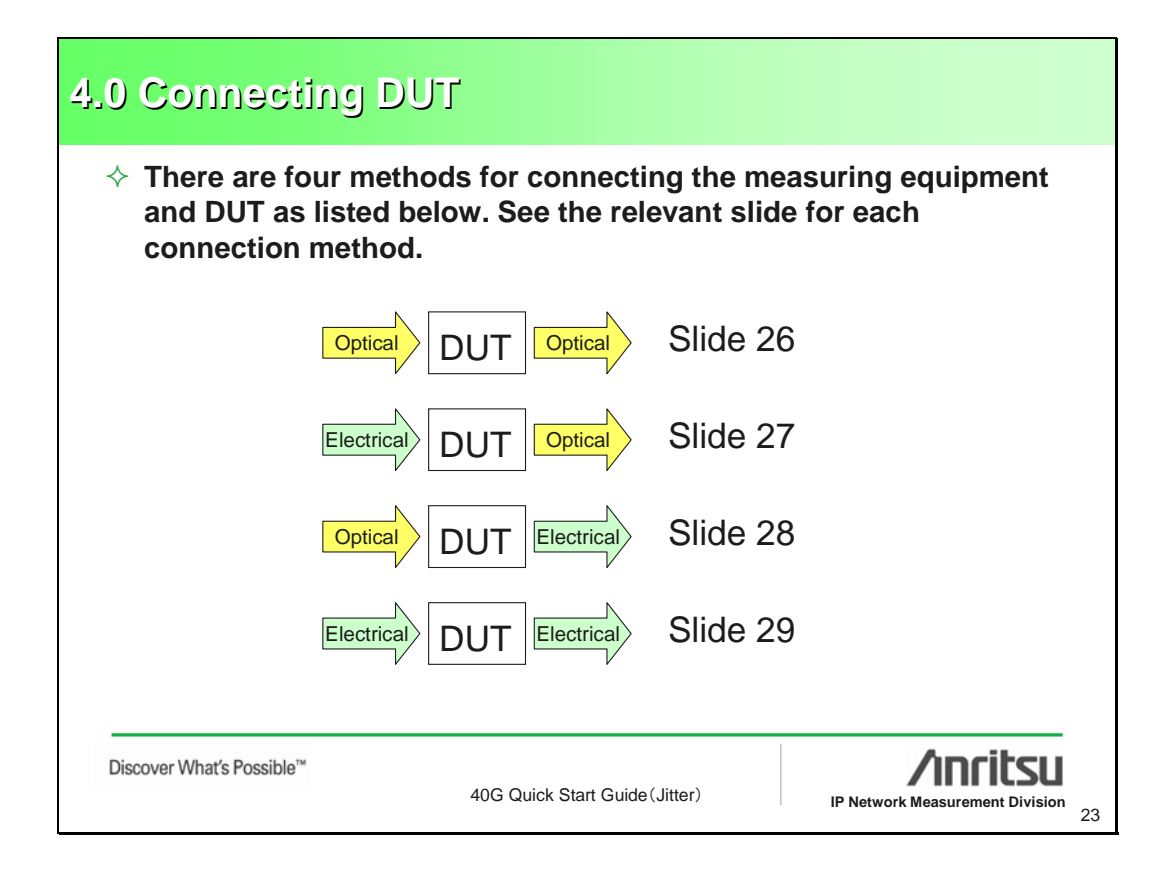

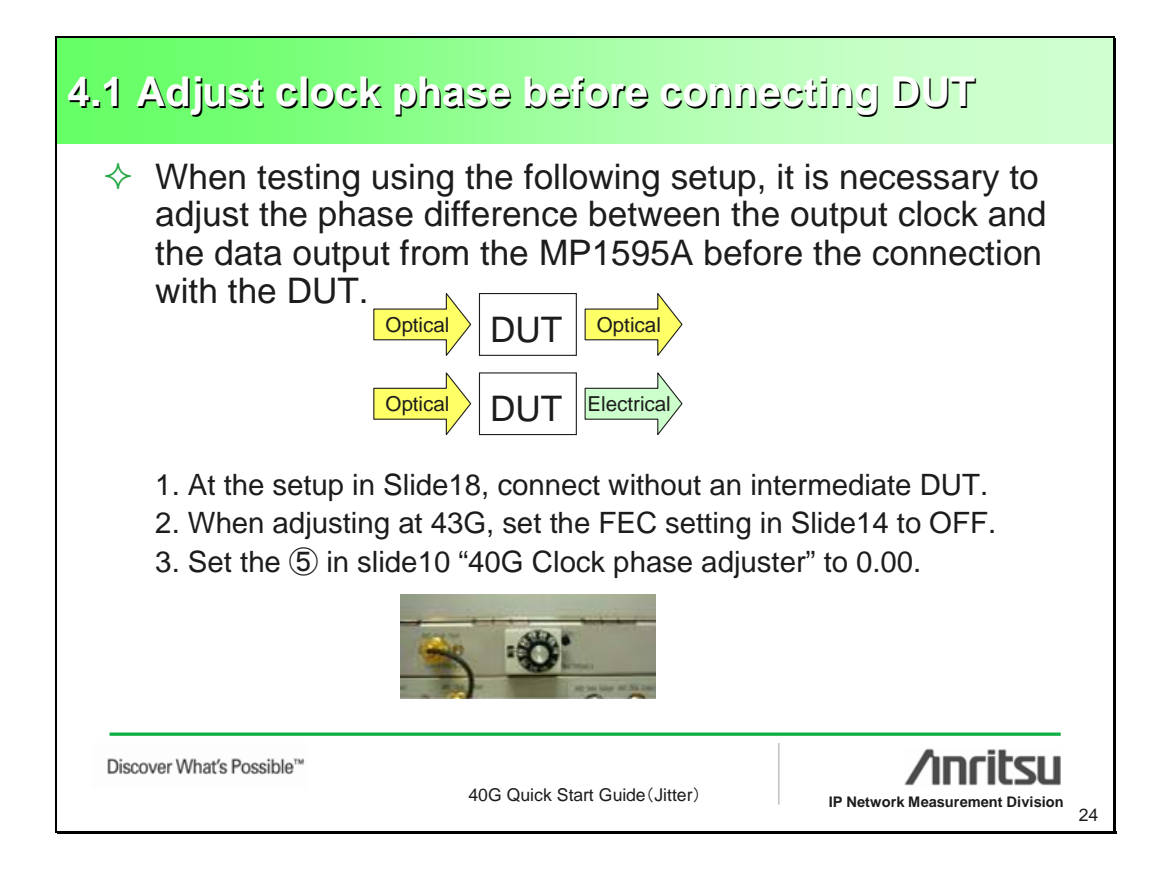

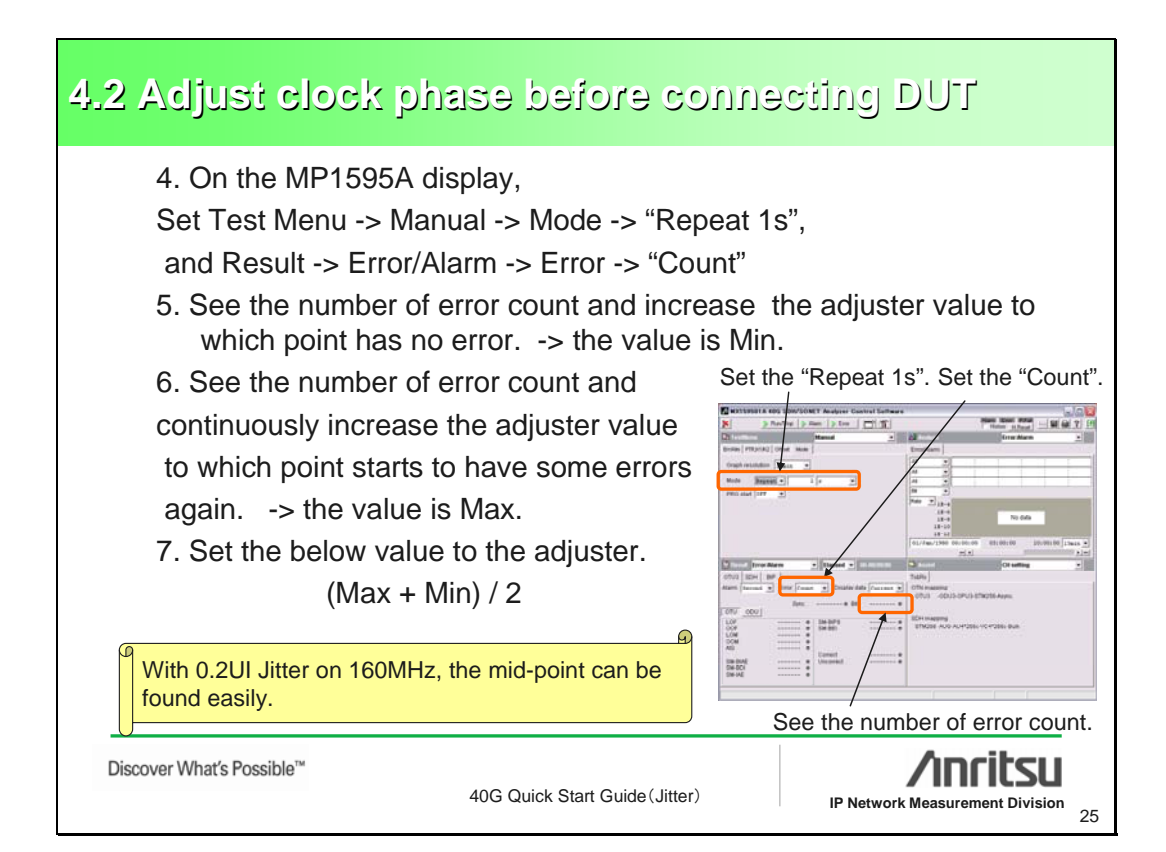

| 4.3 Connecting DUT                                                                                                    |
|----------------------------------------------------------------------------------------------------|
| <complex-block>         Image: Contract of the contract of the contrac</complex-block> |

| 4.4 Connecting DUT                 |                                                                                                    |
|------------------------------------|----------------------------------------------------------------------------------------------------|
|                                    | <ul> <li>10 40G Data Input (Positive) ← Bias T</li> <li>10 40G Clock Input</li> <li>3 40G Data Output (Positive) ← DUT</li> <li>10 0ptical Input ←</li> </ul> |
|                                    | <ul> <li>1 Clock Output - 6dB</li> <li>1 Output Clock (Wide)</li> <li>1 Clock Input</li> <li>1 Output O/E Data</li> </ul>                                     |
| Electrical DUT Optical             |                                                                                                    |
| Discover What's Possible™<br>40G C | Quick Start Guide (Jitter)                                                                                                    |

| 4.5 Connecting DUT                 |                                                                                                    |
|------------------------------------|----------------------------------------------------------------------------------------------------|
| Optical DUT Electrical             | (1) 40G Data Input (Positive) < Bias T   1) 40G Clock Input   2) 40G Clock Output   3) 40G Data Output (Positive)   1) Input Data   (1) Input Clock   (2) Clock Output   (3) Output Clock (Wide)   (3) Output Clock (Wide)   (4) Output Data   (8) Optical Output   (3) Input Electrical Data |
| Discover What's Possible™<br>40G C | Quick Start Guide (Jitter)                                                                                                    |

| 4.6 Connecting DUT                 |                                                                                                    |
|------------------------------------|----------------------------------------------------------------------------------------------------|
|                                    | 10 40G Data Input (Positive)       10 40G Clock Input       3 40G Data Output (Positive)         DUT         10 Input Electrical Data |
|                                    | <ul> <li>(1) Clock Output 6dB</li> <li>(1) Output Clock (Wide)</li> <li>(1) Clock Input</li> <li>(1) Output Data</li> </ul>           |
| Electrical DUT Electrical          |                                                                                                    |
| Discover What's Possible™<br>40G C | Aurick Start Guide (Jitter)                                                                                                    |

| 5. Common Settings v                        | with MIX179701B                                                                                                    |
|---------------------------------------------|----------------------------------------------------------------------------------------------------|
| ♦ Start the MX179701B<br>measurement items. | and select the Rate setting and                                                                                                    |
| Rate Setting                                | Measurement Items Image: MX179701B Jiter Application Software Image: Image: |
| Discover What's Possible™<br>40             | G Quick Start Guide (Jitter)                                                                                                    |

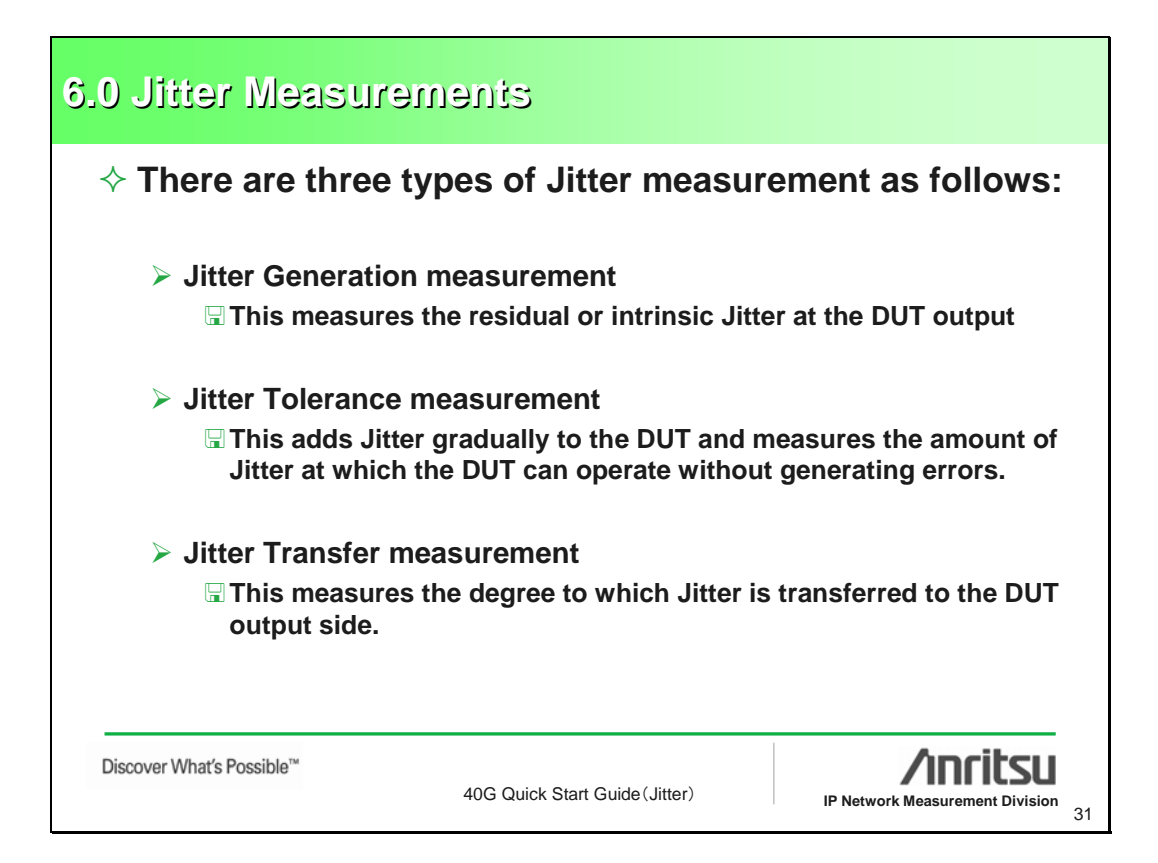

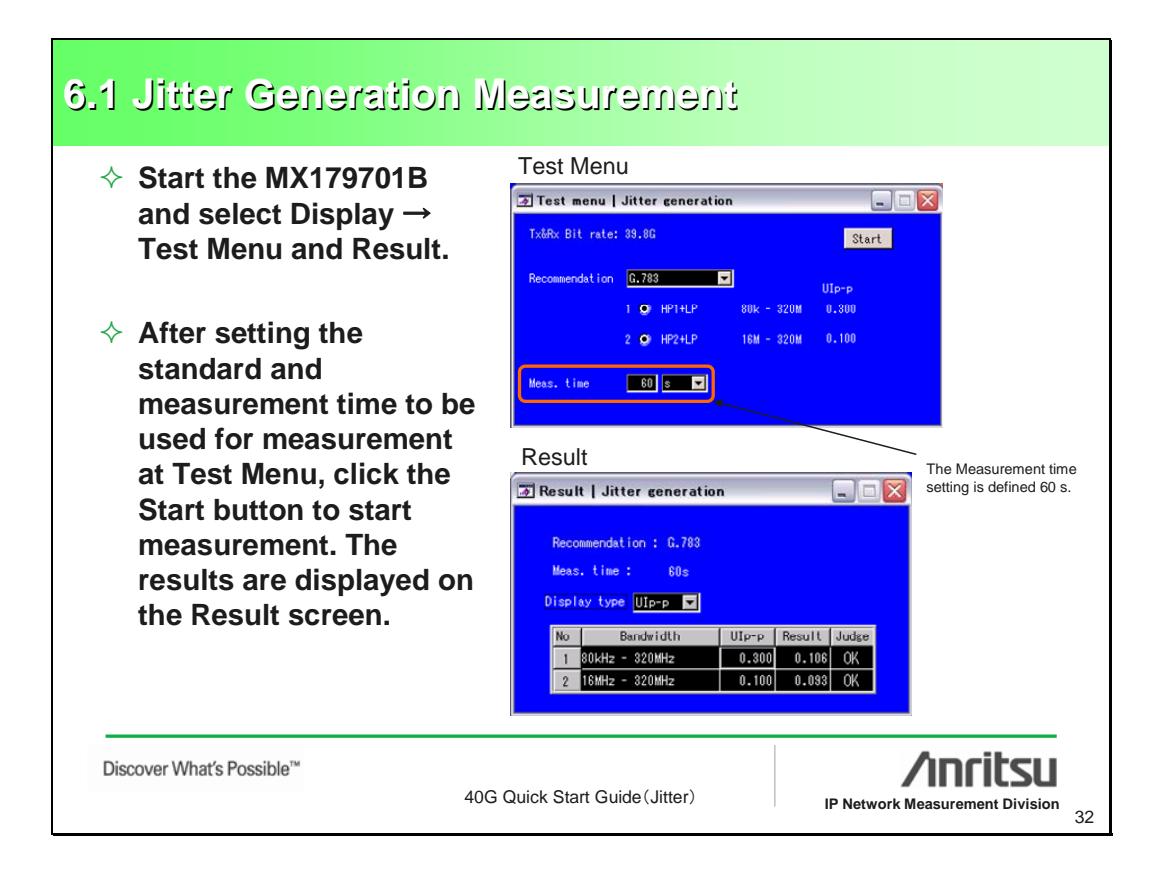

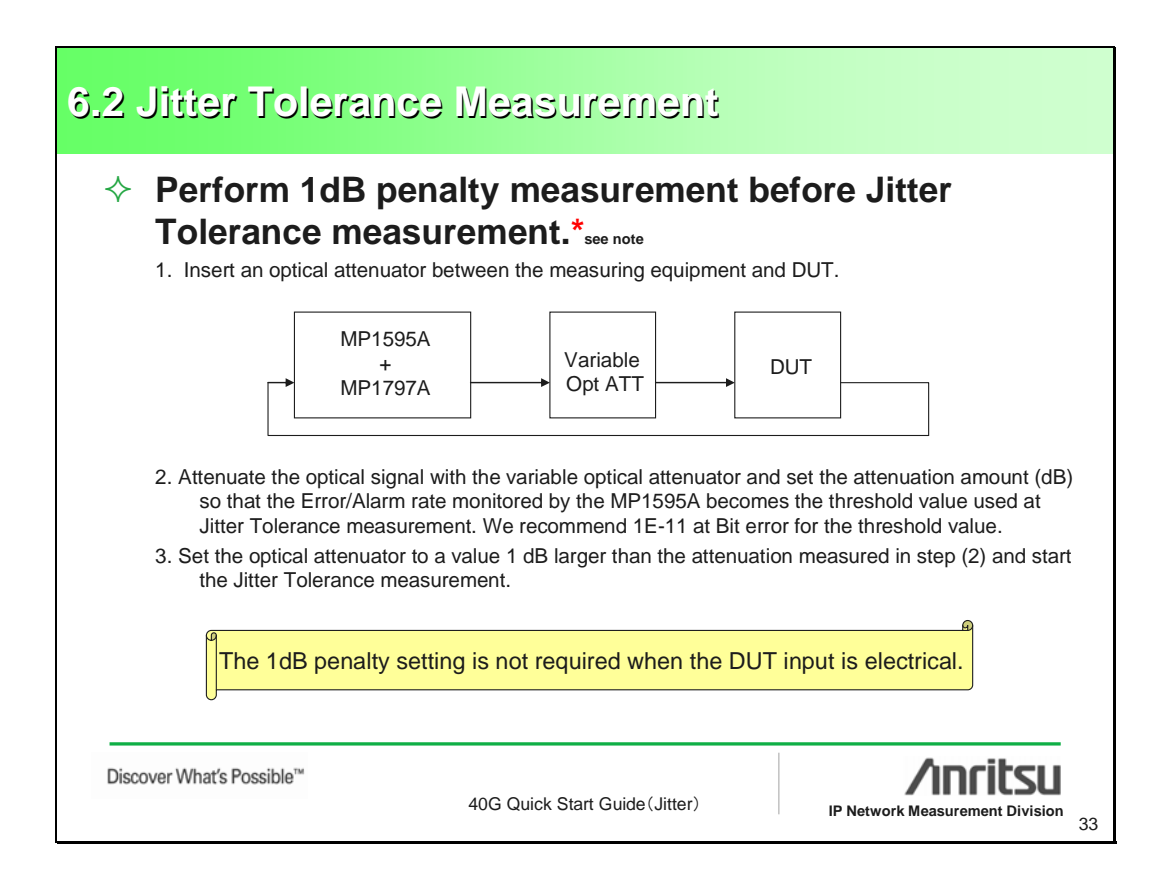

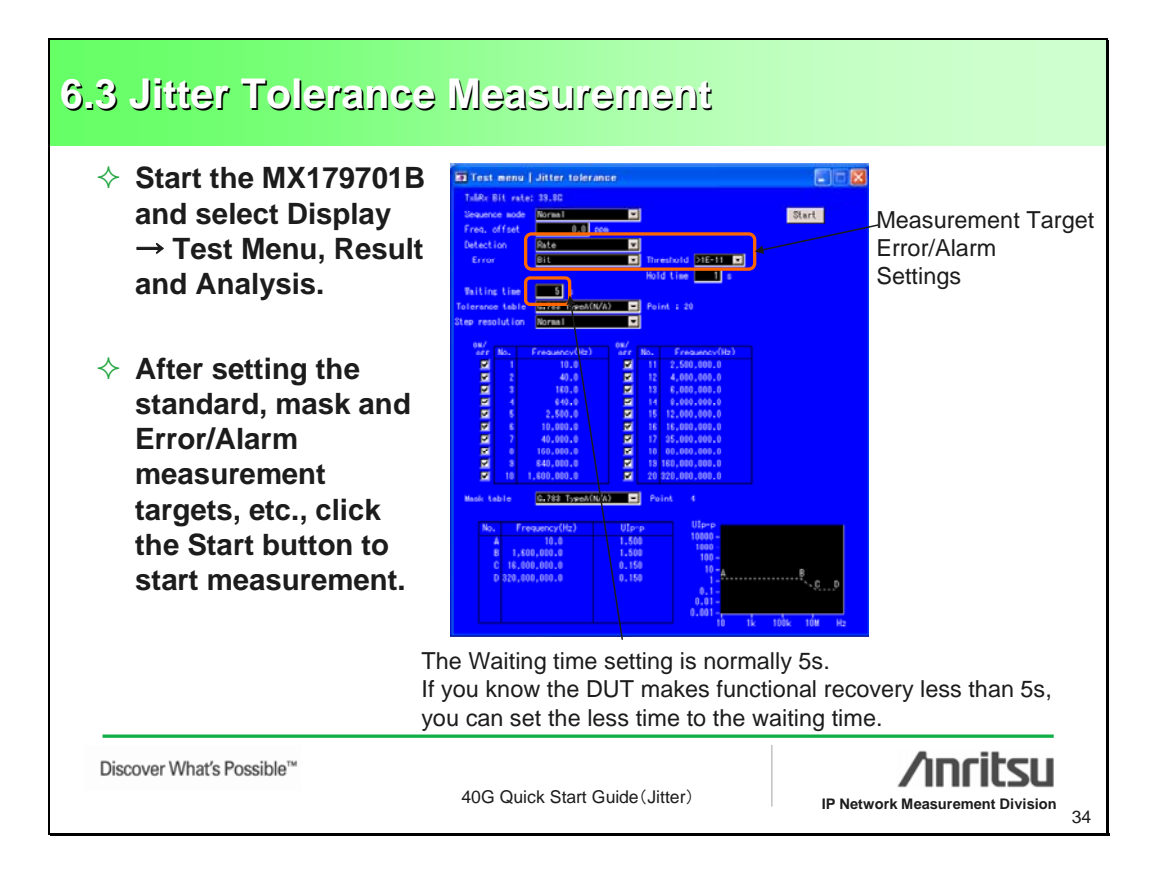

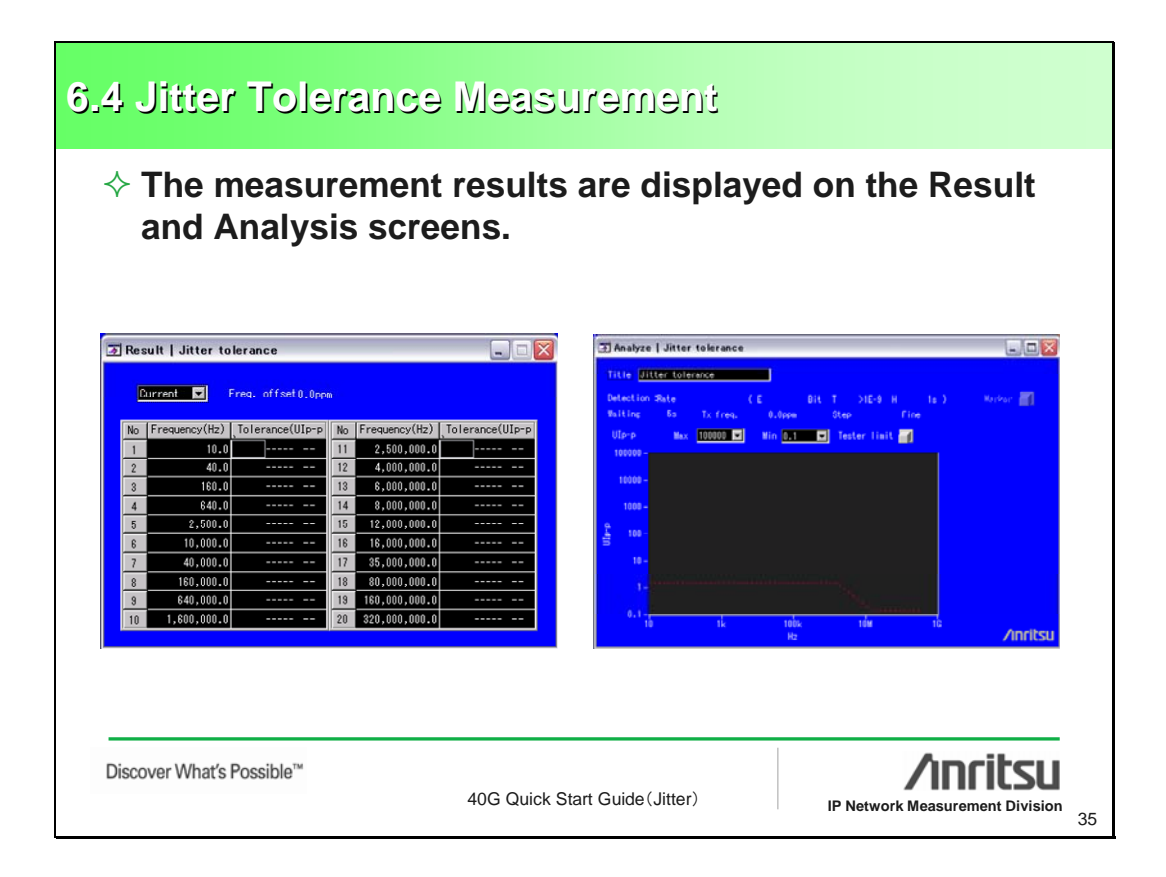

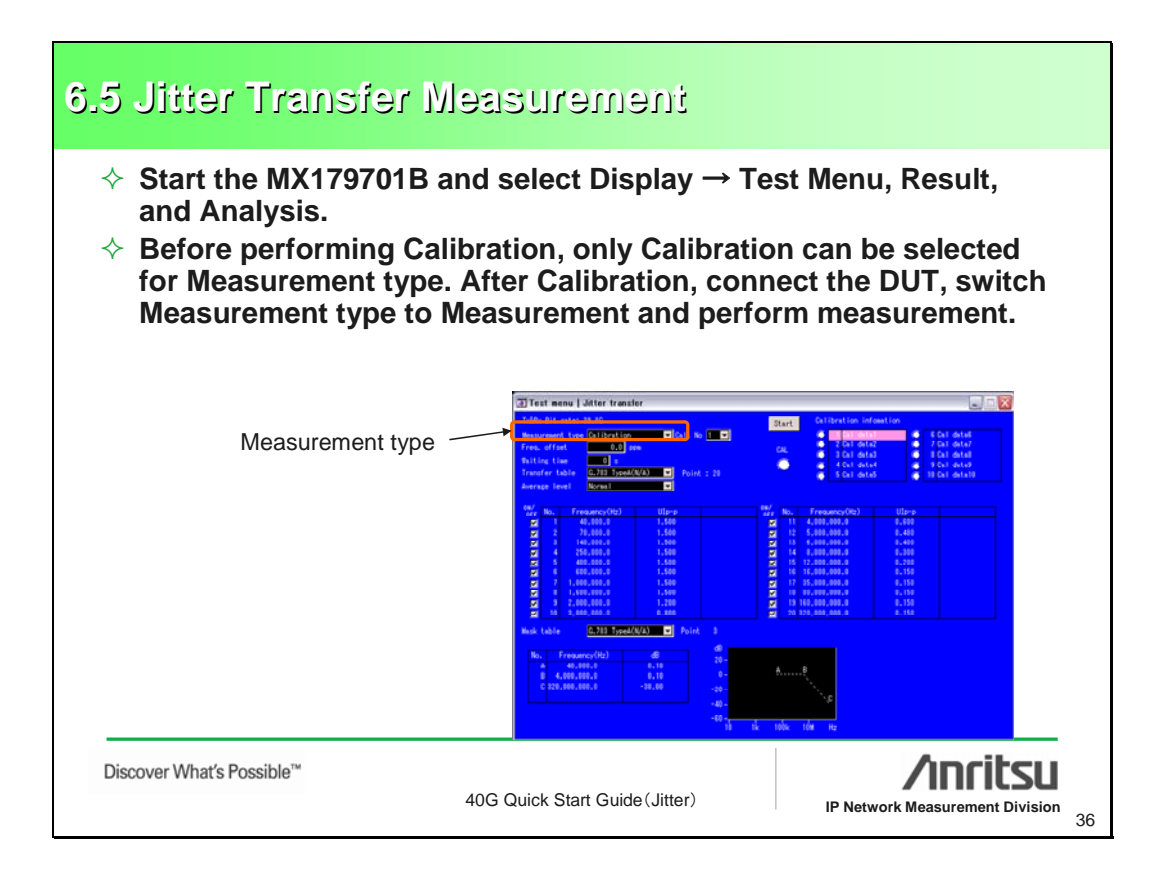

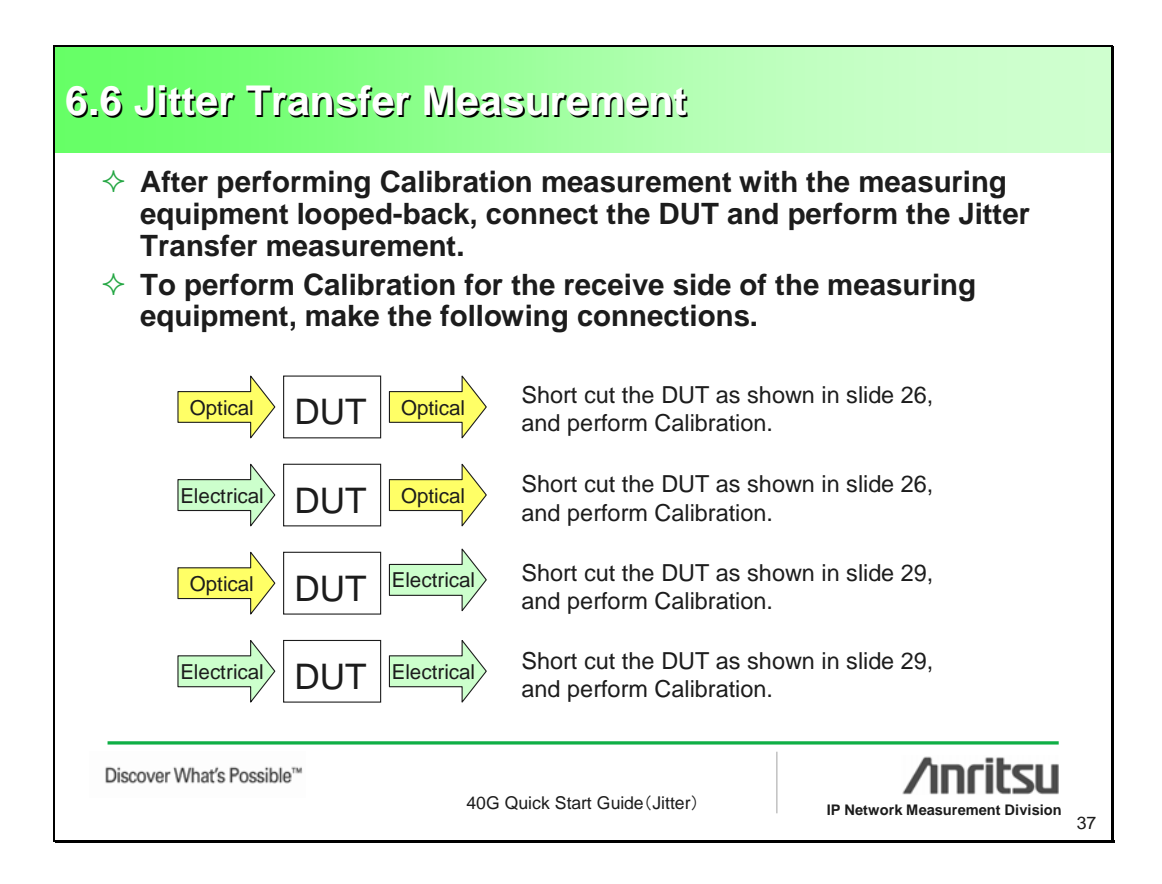

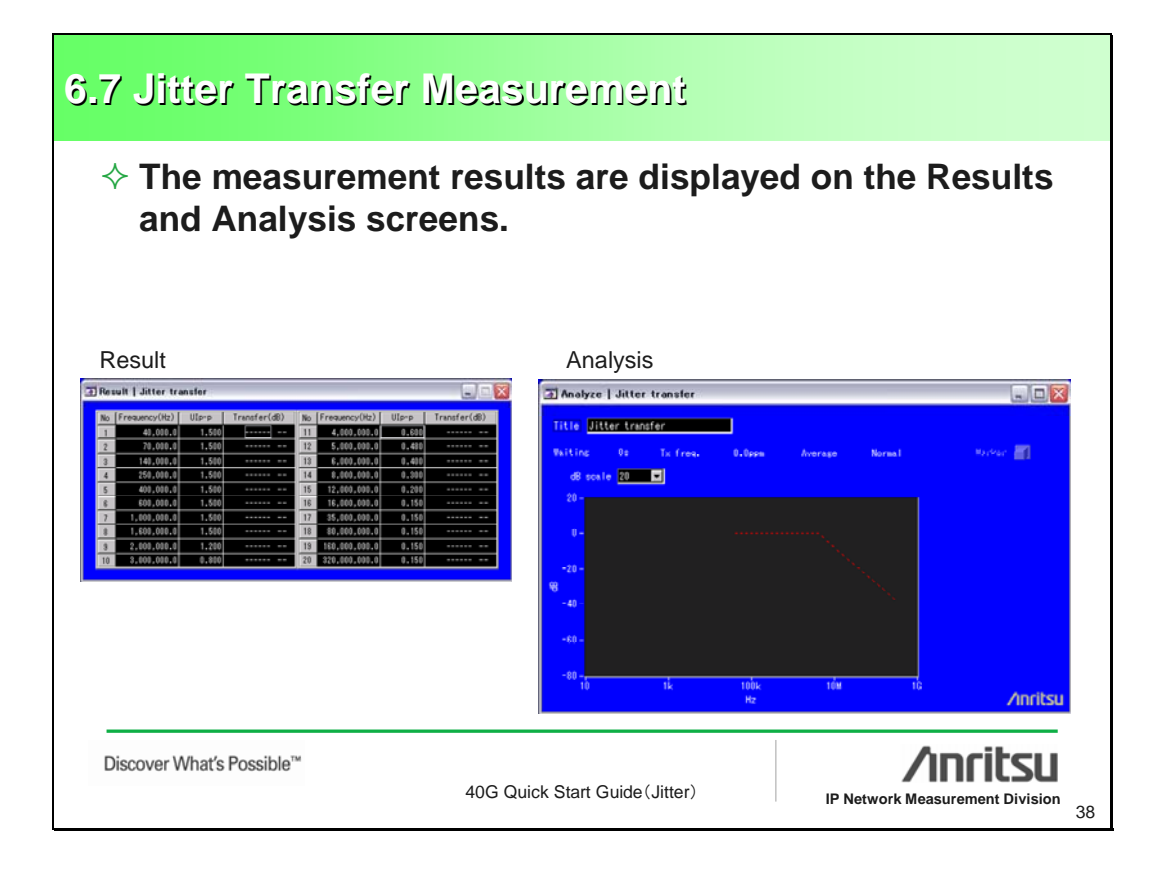

| 7. Save/Load N                                                                        | ethod                                                                                                    |    |
|---------------------------------------------------------------------------------------|----------------------------------------------------------------------------------------------------|----|
| <ul> <li>♦ Save/Load is period</li> <li>♦ Save "Result data MX179701B file</li> </ul> | rformed from the MX179701B File Menu.<br>ta" as file type – "all." This saves results in the<br>format, as well as text and bmp (if applicable).                                                                                |    |
|                                                                                       | MX179701B Jitter Application Software   File Display Version!   Open   Save   Measurement condition   Print   Result data   Interface   Exit   38.86   Clock   Internal   Optical interface ON Clock/Data phase O ps Chirp High |    |
| Discover What's Possible™                                                             | 40G Quick Start Guide (Jitter)                                                                                                    | 39 |

| > MU150142A      | Connectors (1/2)                       |                                                        |
|------------------|----------------------------------------|--------------------------------------------------------|
| Item             | Specification                          | Note                                                   |
| 40G Clock Input  |                                        |                                                        |
| Frequency        | 39.813120GHz, 43.018413GHz             | ]                                                      |
| Amplitude        | 0.4 to 1.0Vp-p                         |                                                        |
| Termination      | AC/50ohm                               |                                                        |
| Connector        | V                                      |                                                        |
| 40G Data Input   |                                        | Fit a 50 Ω terminator when storing the equipmen        |
| Number of Input  | 2 (Data/XData)                         | or not using it for measurement.                       |
| Input Amplitude  | 100 to 800mV pp                        | -                                                      |
| Threshold        | +0.1 to -0.1V, in 1mV steps            | 1                                                      |
|                  | at single-ended only                   |                                                        |
| Termination      | AC/50ohm (connect DC Block externally) |                                                        |
| Connector        | V                                      |                                                        |
| l0G Data Output  |                                        | Fit a 50 $\Omega$ terminator when storing the equipmen |
| Number of Output | 2 (Data/XData (Non-Independent) )      | or not using it for measurement.                       |
| Amplitude        | 0.4 to 1.0Vp-p / 2mV Step              | ]                                                      |
| Offset           | -2.0 to +3.3Voh / 1mV Step             | ]                                                      |
| Output           | ON/OFF                                 | ]                                                      |
| Connector        | V                                      |                                                        |
| 40G Clock Output |                                        | 1                                                      |
| Frequency        | 39.813120GHz, 43.018413GHz             | 1                                                      |
| Amplitude        | 1.0Vp-p(AC)±250mVp-p                   | 1                                                      |
| Termination      | AC/50ohm                               | 1                                                      |
| Connector        | V                                      |                                                        |

| ≻ MU150142A C         | Sonnectors (2/2)                  | Noto                                   |
|-----------------------|-----------------------------------|----------------------------------------|
| 10G Clock Output      | Specification                     |                                        |
| Frequency             | 9 95328CHz 10 75460339CHz         |                                        |
| Amplitude             | $0.7V_{p-p}(AC) \pm 350mV_{p-p}$  | For MU150100A sync                     |
| Termination           | $\Delta C/50 \text{ obm}$         |                                        |
| Connector             | SMA                               |                                        |
| 1/64 Ref Clock Output |                                   |                                        |
| Frequency             | 622.08MHz 672.1627MHz             |                                        |
| Amplitude             | $0.8V_{p-p}(AC) \pm 250 mV_{p-p}$ |                                        |
| Termination           | AC/50obm                          |                                        |
| Connector             | SMA                               |                                        |
| AUX Input             |                                   | From MP1797A Reference Clock           |
| Frequency             | 622.08MHz, 672.1627MHz            |                                        |
| Amplitude             | 200mVp-p to 800mVp-p              |                                        |
| Termination           | +1.3V/50ohm or AC/50ohm           |                                        |
| Connector             | SMA                               |                                        |
| AUX Output            |                                   | Reference Clock for Transponder/Serdes |
| Number of Output      | 2 (AUX/XAUX (Non-Independent) )   | Oscilloscope trigger                   |
| Variation             | 1/n Clock(n=16,32,64,128,256).    |                                        |
|                       | Pattern Sync., AUX Input Through  |                                        |
| Amplitude             | 0.2 to 1.0Vp-p / 10mV Step        |                                        |
| Termination           | AC/50ohm                          |                                        |
| Connector             | SMA                               |                                        |

| ltem                  | Specification                 | Note             |
|-----------------------|-------------------------------|------------------|
| Clock Input           |                               |                  |
| Frequency             | 39.81312GHz +/- 100ppm,       |                  |
|                       | 43.01841GHz +/- 100ppm        |                  |
| Level                 | +4dbm +/- 3db                 |                  |
| Termination           | AC/50ohm                      |                  |
| Connector             | V                             |                  |
| Clock Output          |                               |                  |
| Frequency             | 39.81312GHz, 43.01841GHz      |                  |
| Level                 | +7dbm +/- 3db                 |                  |
| Termination           | AC/50ohm                      |                  |
| Connector             | V                             |                  |
| Electrical Clock Inpu | t                             | On the MU179703A |
| Bit Rate              | 25.0 to 43.5 Gbit/s           | 7                |
| Input Voltage         | 0.7 to 1.4 V(p-p)             |                  |
| Waveform              | Sine wave or rectangular wave |                  |
| Duty Cycle            | 45 to 55 %                    |                  |
| Waveform Distortion   | 10 % or less                  |                  |
| Connector             | V                             |                  |

## Appendix

#### $\diamond$ MP1797A Connectors (2/5)

| nem                   | Specification             | Note                               |  |
|-----------------------|---------------------------|------------------------------------|--|
| Electrical Data Input |                           | On the MU179703A                   |  |
| Bit Rate              | 25.0 to 43.5 Gbit/s       |                                    |  |
| Input Voltage         | 1.0 to 2.0 V(p-p)         |                                    |  |
| Code                  | NRZ                       |                                    |  |
| Connector             | V                         |                                    |  |
| Optical Output        |                           | On the MU179703A                   |  |
| Modulator             | LN                        |                                    |  |
| Mean Launched Power   | 0dbm +/- 3db              |                                    |  |
| Extinction Rate       | More than 10db            |                                    |  |
| Code                  | NRZ                       |                                    |  |
| Connector             | FC                        |                                    |  |
| Center Wavelength     | 1530 to 1565 nm           |                                    |  |
| Optical Input         |                           | On the MU179704A                   |  |
| Bit Rate              | 39.81312 Gbit/s +/- 50ppm | Sensitivity                        |  |
| Wavelength            | 1530 to 1565 nm           | 0 to -8dbm : 10E-15 guaranteed     |  |
| Sensitivity           | 0 to -10dbm               | -8 to -10dbm : 10E-12 guaranteed   |  |
| Overload              | +3dbm                     | Non fromo BBBS21                   |  |
| Reflectance           | Less than –27db           |                                    |  |
| Code                  | NRZ                       | / SDH VC4"256C-bulk(Scramble : ON) |  |
|                       | 50                        |                                    |  |

| 40G Quick | Start | Guide (Jitter) |
|-----------|-------|----------------|

43

P Network Measurement Division

44

|                      | Connectore (2/5                                                   | •                                                              |  |
|----------------------|-------------------------------------------------------------------|----------------------------------------------------------------|--|
|                      | Specification                                                     | Note                                                           |  |
| O/F Data Output      | opoolineation                                                     | On the MU179704A                                               |  |
| Bit Rate             | 39 81312 Gbit/s                                                   | Eit a 50.0 terminator when storing the equipment or not        |  |
| Output Voltage       | $0.4 \text{ to } 0.8 \text{ V(p-p)} (\text{Voh} \cdot 0\text{V})$ | using it for measurement.                                      |  |
| Connector            | V                                                                 |                                                                |  |
| Narrow Clock Output  |                                                                   | On the MU179704A                                               |  |
| Bit Rate             | 39 81312 Gbit/s                                                   |                                                                |  |
| Output Voltage       | 0.7 to 1.3 V(p-p) (Voh · 0V)                                      |                                                                |  |
| Connector            | V                                                                 | —                                                              |  |
| Wide Clock Output    | -                                                                 | On the MU179704A                                               |  |
| Bit Rate             | 39.81312 Gbit/s                                                   |                                                                |  |
| Output Voltage       | 0.7 to 1.3 V(p-p) (Voh : 0V)                                      |                                                                |  |
| Connector            | V                                                                 |                                                                |  |
| lectrical Data Input |                                                                   | On the MU179704A                                               |  |
| Bit Rate             | 39.81312 Gbit/s +/- 50ppm                                         | Fit a 50 $\Omega$ terminator when storing the equipment or not |  |
| Input Voltage        | 0.5 to 1.0 V(p-p)                                                 | using it for measurement.                                      |  |
| Code                 | NRZ                                                               |                                                                |  |
| Connector            | V                                                                 |                                                                |  |
| Data Output          |                                                                   | On the MU179704A                                               |  |
| Bit Rate             | 39.81312 Gbit/s +/- 50ppm                                         | Fit a 50 Ω terminator when storing the equipment or not        |  |
| Output Voltage       | 0.4 to 0.8 V(p-p) (Voh : 0V)                                      | using it for measurement.                                      |  |
| Connector            | V                                                                 | ¥ *******                                                      |  |

40G Quick Start Guide (Jitter)

## Appendix

### $\diamond$ MP1797A Connectors (4/5)

| ltem          | Specification             | Note                               |
|---------------|---------------------------|------------------------------------|
| Optical Input |                           | On the MU179705A                   |
| Bit Rate      | 43.01841 Gbit/s +/- 50ppm | Sensitivity                        |
| Wavelength    | 1530 to 1565 nm           | 0 to -8dbm : 10E-15 guaranteed     |
| Sensitivity   | 0 to -10dbm               | -8 to -10dbm · 10E-12 guaranteed   |
| Overload      | +3dbm                     | Non frame BBBS21                   |
| Reflectance   | Less than –27db           |                                    |
| Code          | NRZ                       | / SDH VC4*256c-bulk(Scramble : ON) |
| Connector     | FC                        |                                    |

Discover What's Possible™

40G Quick Start Guide (Jitter)

IP Network Measurement Division 45

| ♦ MP1797A Connectors (5/5) |                              |                                                                |  |
|----------------------------|------------------------------|----------------------------------------------------------------|--|
| Item                       | Specification                | Note                                                           |  |
| D/E Data Output            |                              | On the MU179705A                                               |  |
| Bit Rate                   | 43.01841 Gbit/s              | Fit a 50 $\Omega$ terminator when storing the equipment or not |  |
| Output Voltage             | 0.4 to 0.8 V(p-p) (Voh : 0V) | using it for measurement.                                      |  |
| Connector                  | V                            |                                                                |  |
| Narrow Clock Output        |                              | On the MU179705A                                               |  |
| Bit Rate                   | 43.01841 Gbit/s              |                                                                |  |
| Output Voltage             | 0.7 to 1.3 V(p-p) (Voh : 0V) |                                                                |  |
| Connector                  | V                            |                                                                |  |
| Vide Clock Output          |                              | On the MU179705A                                               |  |
| Bit Rate                   | 43.01841 Gbit/s              |                                                                |  |
| Output Voltage             | 0.7 to 1.3 V(p-p) (Voh : 0V) |                                                                |  |
| Connector                  | V                            |                                                                |  |
| Electrical Data Input      |                              | On the MU179705A                                               |  |
| Bit Rate                   | 43.01841 Gbit/s +/- 50ppm    | Fit a 50 $\Omega$ terminator when storing the equipment or not |  |
| Input Voltage              | 0.5 to 1.0 V(p-p)            | using it for measurement.                                      |  |
| Code                       | NRZ                          |                                                                |  |
| Connector                  | V                            |                                                                |  |
| Data Output                |                              | On the MU179705A                                               |  |
| Bit Rate                   | 39.81312 Gbit/s              | Fit a 50 Ω terminator when storing the equipment or not        |  |
| Output Voltage             | 0.4 to 0.8 V(p-p) (Voh : 0V) | using it for measurement.                                      |  |
| Connector                  | V                            |                                                                |  |

# Inritsu

Anritsu Corporation 5-1-1 Onna, Atsugi-shi, Kanagawa, 243-8555 Japan Phone: +81-46-223-1111 Fax: +81-46-296-1264

#### • U.S.A.

Anritsu Company 1155 East Collins Blvd., Suite 100, Richardson, TX 75081, U.S.A. Toll Free: 1-800-267-4878 Phone: +1-972-644-1777 Fax: +1-972-671-1877

• Canada Anritsu Electronics Ltd. 700 Silver Seven Road, Suite 120, Kanata, Ontario K2V 1C3, Canada Phone: +1-613-591-2003 Fax: +1-613-591-1006 • Brazil

Anritsu Eletrônica Ltda. Praca Amadeu Amaral, 27 - 1 Andar 01327-010-Paraiso-São Paulo-Brazil Phone: +55-11-3283-2511

Fax: +55-11-3288-6940 • U.K. Anritsu EMEA Ltd. 200 Capability Green, Luton, Bedfordshire, LU1 3LU, U.K. Phone: +44-1582-433200 Fax: +44-1582-731303

• France Anritsu S.A. 16/18 avenue du Québec-SILIC 720 91961 COURTABOEUF CEDEX, France Phone: +33-1-60-92-15-50 Fax: +33-1-64-46-10-65 • Germany

#### Anritsu GmbH

Nemetschek Haus, Konrad-Zuse-Platz 1 81829 München, Germany Phone: +49-89-442308-0 Fax: +49-89-442308-55

 Italy Anritsu S.p.A. Via Elio Vittorini 129, 00144 Roma, Italy Phone: +39-6-509-9711 Fax: +39-6-502-2425 Sweden Anritsu AB

Borgafjordsgatan 13, 164 40 KISTA, Sweden Phone: +46-8-534-707-00 Fax: +46-8-534-707-30 Finland Anritsu AB

Teknobulevardi 3-5, FI-01530 VANTAA, Finland Phone: +358-20-741-8100 Fax: +358-20-741-8111 • Denmark

Anritsu A/S Kirkebjerg Allé 90, DK-2605 Brøndby, Denmark Phone: +45-72112200 Fax: +45-72112210

• Spain Anritsu EMEA Ltd. Oficina de Representación en España Edificio Veganova Avda de la Vega, n° 1 (edf 8, pl 1, of 8) 28108 ALCOBENDAS - Madrid, Spain Phone: +34-914905761 Fax: +34-914905762

• United Arab Emirates Anritsu EMEA Ltd. **Dubai Liaison Office** 

P O Box 500413 - Dubai Internet City Al Thuraya Building, Tower 1, Suit 701, 7th Floor Dubai, United Arab Emirates Phone: +971-4-3670352 Fax: +971-4-3688460

 Singapore Anritsu Pte. Ltd. 60 Alexandra Terrace, #02-08, The Comtech (Lobby A) Singapore 118502 Phone: +65-6282-2400 Fax: +65-6282-2533

Specifications are subject to change without notice.

India

Anritsu Pte. Ltd. India Branch Office Unit No. S-3, Second Floor, Esteem Red Cross Bhavan, No. 26, Race Course Road, Bangalore 560 001, India Phone: +91-80-32944707 Fax: +91-80-22356648 • P.R. China (Hong Kong)

Anritsu Company Ltd. Units 4 & 5, 28th Floor, Greenfield Tower, Concordia Plaza, No. 1 Science Museum Road, Tsim Sha Tsui East, Kowloon, Hong Kong Phone: +852-2301-4980 Fax: +852-2301-3545

#### • P.R. China (Beijing) Anritsu Company Ltd.

Beijing Representative Office

Room 1515, Beijing Fortune Building, No. 5, Dong-San-Huan Bei Road, Chao-Yang District, Beijing 10004, P.R. China Phone: +86-10-6590-9230 Fax: +86-10-6590-9235

 Korea Anritsu Corporation, Ltd. 8F Hyunjuk Building, 832-41, Yeoksam Dong, Kangnam-ku, Seoul, 135-080, Korea Phone: +82-2-553-6603

Fax: +82-2-553-6604 Australia

Anritsu Pty. Ltd. Unit 21/270 Ferntree Gully Road, Notting Hill, Victoria 3168, Australia Phone: +61-3-9558-8177 Fax: +61-3-9558-8255

#### • Taiwan

Anritsu Company Inc. 7F, No. 316, Sec. 1, Neihu Rd., Taipei 114, Taiwan Phone: +886-2-8751-1816 Fax: +886-2-8751-1817

| Please Contact: |  |  |
|-----------------|--|--|
|                 |  |  |
|                 |  |  |
|                 |  |  |
|                 |  |  |
|                 |  |  |
|                 |  |  |
|                 |  |  |
|                 |  |  |
|                 |  |  |
|                 |  |  |
|                 |  |  |

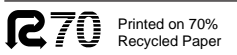